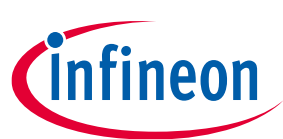

## About this document

#### Scope and purpose

The EVAL\_PMG1\_B1\_DRP is an evaluation kit for the EZ-PD<sup>™</sup> PMG1-B1 USB Power Delivery (PD) microcontroller (MCU) with an integrated buck-boost battery charger. EZ-PD<sup>™</sup> PMG1-B1 is targeted for battery-powered applications that are powered by USB-C PD such as cordless power tool chargers, wireless speakers, and portable electronics. EZ-PD<sup>™</sup> PMG1 (Power Delivery Microcontroller Gen1) is a portfolio of high-voltage USB-C PD microcontrollers. These MCUs include Arm<sup>®</sup> Cortex<sup>®</sup> CPU core, USB-C PD controller, and configurable integrated analog and digital peripherals. EZ-PD<sup>™</sup> PMG1-B1 is targeted at embedded systems that power from USB-C port and need an MCU to implement the product features.

#### **Intended audience**

This document is intended for designers who want to Sink or Source power through the USB-C PD port in applications such as the cordless power tool charger, wireless speakers, and portable electronics. The kit can be used to sink up to 100 W and source up to 27 W. The kit can also be used to charge 2 cell-5 cell batteries, and the battery charging algorithm is implemented as part of PMG1-B1 SDK in ModusToolbox<sup>™</sup> software.

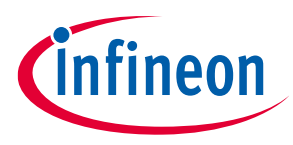

**Important notice** 

## **Important notice**

"Evaluation Boards and Reference Boards" shall mean products embedded on a printed circuit board (PCB) for demonstration and/or evaluation purposes, which include, without limitation, demonstration, reference and evaluation boards, kits and design (collectively referred to as "Reference Board").

Environmental conditions have been considered in the design of the Evaluation Boards and Reference Boards provided by Infineon Technologies. The design of the Evaluation Boards and Reference Boards has been tested by Infineon Technologies only as described in this document. The design is not qualified in terms of safety requirements, manufacturing and operation over the entire operating temperature range or lifetime.

The Evaluation Boards and Reference Boards provided by Infineon Technologies are subject to functional testing only under typical load conditions. Evaluation Boards and Reference Boards are not subject to the same procedures as regular products regarding returned material analysis (RMA), process change notification (PCN) and product discontinuation (PD).

Evaluation Boards and Reference Boards are not commercialized products, and are solely intended for evaluation and testing purposes. In particular, they shall not be used for reliability testing or production. The Evaluation Boards and Reference Boards may therefore not comply with CE or similar standards (including but not limited to the EMC Directive 2004/EC/108 and the EMC Act) and may not fulfill other requirements of the country in which they are operated by the customer. The customer shall ensure that all Evaluation Boards and Reference Boards will be handled in a way which is compliant with the relevant requirements and standards of the country in which they are operated.

The Evaluation Boards and Reference Boards as well as the information provided in this document are addressed only to qualified and skilled technical staff, for laboratory usage, and shall be used and managed according to the terms and conditions set forth in this document and in other related documentation supplied with the respective Evaluation Board or Reference Board.

It is the responsibility of the customer's technical departments to evaluate the suitability of the Evaluation Boards and Reference Boards for the intended application, and to evaluate the completeness and correctness of the information provided in this document with respect to such application.

The customer is obliged to ensure that the use of the Evaluation Boards and Reference Boards does not cause any harm to persons or third party property.

The Evaluation Boards and Reference Boards and any information in this document is provided "as is" and Infineon Technologies disclaims any warranties, express or implied, including but not limited to warranties of non-infringement of third party rights and implied warranties of fitness for any purpose, or for merchantability.

Infineon Technologies shall not be responsible for any damages resulting from the use of the Evaluation Boards and Reference Boards and/or from any information provided in this document. The customer is obliged to defend, indemnify and hold Infineon Technologies harmless from and against any claims or damages arising out of or resulting from any use thereof.

Infineon Technologies reserves the right to modify this document and/or any information provided herein at any time without further notice.

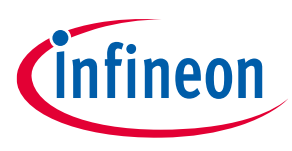

## Safety precautions

# Safety precautions

Note:

The following warnings are regarding the hazards associated with development systems.

| Table 1 | Safety precautions                                                                                                    |
|---------|----------------------------------------------------------------------------------------------------|
| 4       | Warning: Remove or disconnect power from the drive before you disconnect or reconnect wires, or perform maintenance work. Wait five minutes after removing power to discharge the bus capacitors. Do not attempt to service the drive until the bus capacitors have discharged to zero. Failure to do so may result in personal injury or death.                                                                                                    |
| <u></u> | <b>Caution:</b> The heat sink and device surfaces of the evaluation or reference board may become hot during testing. Hence, necessary precautions are required while handling the board. Failure to comply may cause injury.                                                                                                    |
|         | <b>Caution:</b> Maximum current that can be consumed by an external load connected to the EVAL_PMG1_B1_DRP kit board cannot exceed 7 A                                                                                                    |
|         | Caution: The EVAL_PMG1_B1_DRP kit board contains ESD-sensitive devices.<br>Electrostatic charges readily accumulate on the human body and any equipment,<br>which can cause a discharge without detection. Permanent damage may occur to<br>devices subjected to high-energy discharges. Proper ESD precautions are<br>recommended to avoid performance degradation or loss of functionality. Store unused<br>EVAL_PMG1_B1_DRP kit boards in the protective shipping package |
|         | Warning: End-of-life/product recycling<br>The end-of-life cycle for this kit is five years from the date of manufacture mentioned on<br>the back of the box. Contact the nearest recycler to discard the kit                                                                                                    |
|         | <b>Caution:</b> The EVAL_PMG1_B1_DRP kit is intended for use as an evaluation platform for hardware or software in a laboratory environment. The board is an open-system design, which does not include a shielded enclosure. Due to this reason, the board may cause interference to other electrical or electronic devices in close proximity. In such cases, take adequate preventive measures. Also, do not use this board near any medical equipment or RF devices.     |
|         | <b>Caution:</b> Attaching additional wiring to this product or modifying the product operation from the factory default may affect its performance and cause interference with other apparatus in the immediate vicinity. If such interference is detected, suitable mitigating measures must be taken.                                                                                                    |

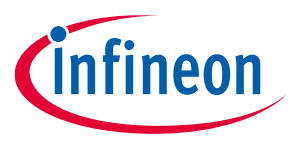

Table of contents

# **Table of contents**

| About   | t this document                                                                                                    | 1        |
|---------|----------------------------------------------------------------------------------------------------|----------|
| Impo    | rtant notice                                                                                                    | 2        |
| Safet   | y precautions                                                                                                    | 3        |
| Table   | of contents                                                                                                    | 4        |
| 1       | Introduction                                                                                                    | 6        |
| 1.1     | Kit contents                                                                                                    | 6        |
| 1.2     | Hardware not included with the kit                                                                                     | 6        |
| 1.3     | Getting started                                                                                                    | 6        |
| 2       | Hardware                                                                                                    | 7        |
| 2.1     | Board details                                                                                                    | 7        |
| 2.2     | EVAL PMG1-B1 DRP kit block diagram and functional description                                                          | 11       |
| 2.2.1   | Buck-boost converter in sink mode                                                                                      | 12       |
| 2.2.2   | Buck converter in Source mode                                                                                          | 12       |
| 2.2.3   | Battery cell and temperature monitoring                                                                                | 13       |
| 2.2.4   | I/O header for measuring different GPIOs                                                                               | 14       |
| 2.2.5   | 5-V LDO and power LED                                                                                                  | 14       |
| 2.2.6   | STATUS LED or USER LED                                                                                                 | 15       |
| 2.2.7   |                                                                                                    | 15       |
| 2.3     | KitProg3 (PSoC <sup>M</sup> 5LP MCU)                                                                                   | 16       |
| 2.3.1   | Mode button                                                                                                    | 1/       |
| 2.3.2   | KitProg3 power and status LEDs                                                                                         | 17       |
| 3       | Kit operation or demo                                                                                                  | 18       |
| 3.1     | External hardware required for demo                                                                                    | 18       |
| 3.2     | Running demos                                                                                                    | 18       |
| 3.2.1   | Demo#1 – Fixed output voltage in sink mode                                                                             | 18       |
| 3.2.1.  | I est setup needed for Demo#1                                                                                          | 10       |
| 3.2.1.  | Z Running Demo#1                                                                                                    | . 19     |
| 3.Z.I.  | 5 Common problems and croubleshooting                                                                                  | 20       |
| 3.2.2   | 1 Test setup needed for Demo#2                                                                                         | 20       |
| 3.2.2.  | 2 Running Demo#2                                                                                                    | 20       |
| 322     | Common problems and troubleshooting                                                                                    |          |
| 3.2.3   | Demo#3 – Charging a 5-cell battery without battery cell monitoring                                                     | 22       |
| 3.2.3.  | 1 Test setup needed for Demo#3                                                                                         | 22       |
| 3.2.3.2 | 2 Running Demo#3                                                                                                    | 22       |
| 3.2.3.3 | 3 Common problems and troubleshooting                                                                                  | 23       |
| 3.2.4   | Demo#4 – Charging a 5-cell battery with battery cell monitoring                                                        | 23       |
| 3.2.4.  | 1 Test setup needed for Demo#4                                                                                         | 23       |
| 3.2.4.2 | 2 Running Demo#4                                                                                                    | 24       |
| 3.2.4.3 | 3 Common problems and troubleshooting                                                                                  | 24       |
| 3.3     | Firmware updates                                                                                                    | 24       |
| 3.3.1   | Modifying maximum input current in Sink mode of DRP or SINK firmware                                                   | 24       |
| 3.3.2   | Modifying output voltage in sink mode of DRP or sinkfirmware                                                           | 26       |
| 3.3.3   | Migrating from 5-cell battery to 3-cell battery charging application without cell monitoring an temperature monitoring | nd<br>27 |
| 3.3.4   | Enabling cell monitoring and temperature monitoring in battery                                                         | 28       |

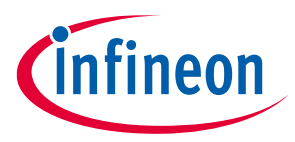

## Table of contents

| 3.3.5  | Modifying 5-cell battery charging application to 3-cell battery charging application with cell monitoring and temperature monitoring | .28 |
|--------|----------------------------------------------------------------------------------------------------|-----|
| 3.3.6  | Modifying battery charging application to enable trickle charging or charging currents lower than 300 mA                             | .28 |
| 4      | Programming PMG1-B1                                                                                                    | .30 |
| 4.1    | ModusToolbox™ Programmer                                                                                                    | .30 |
| 4.2    | Programming PMG1-B1 device                                                                                                    | .31 |
| 4.2.1  | Load the programming file                                                                                                    | .31 |
| 4.2.2  | Connect the device                                                                                                    | .32 |
| 4.2.3  | Program the device                                                                                                    | .33 |
| Relate | ed documents                                                                                                    | .34 |
| Gloss  | ary                                                                                                    | .35 |
| Revis  | ion history                                                                                                    | .37 |
| Discla | imer                                                                                                    | .38 |

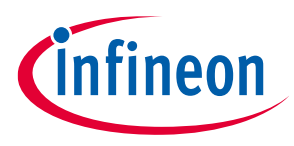

#### Introduction

# 1 Introduction

The EVAL\_PMG1\_B1\_DRP is an evaluation kit for EZ-PD<sup>™</sup> PMG1-B1 USB Power Delivery (PD) microcontroller (MCU) with integrated buck-boost battery charger. EZ-PD<sup>™</sup> PMG1-B1 is targeted for battery powered applications that are powered by USB-C PD, such as cordless power tool chargers, wireless speakers, and portable electronics.

EVAL\_PMG1\_B1\_DRP can be used to Sink or Source power through the USB-C PD port in applications such as the cordless power tool charger, wireless speakers, and portable electronics. The kit can be used to sink up to 100 W and source up to 27 W. The kit can also be used to charge 2cell-5cell batteries, and the battery charging algorithm is implemented as part of PMG1-B1 SDK in ModusToolbox<sup>™</sup> software.

## 1.1 Kit contents

- EVAL\_PMG1\_B1\_DRP kit board
- Quick start guide

## **1.2** Hardware not included with the kit

The EVAL\_PMG1\_B1\_DRP kit requires the following items to perform the Kit operation or demo.

- A USB -C power adapter that can supply power over the Type-C port
- Electronically marked USB-C cable (if not already provided with the USB-C power adapter) for connecting the USB Type-C power adapter to the Type-C receptacle on the EVAL\_PMG1\_B1\_DRP kit
- 2cell to 5cell lithium-ion battery that can be charged using EVAL\_PMG1\_B1\_DRP kit
- Multimeter and other measurement equipment
- A 3-mm flat-head screwdriver

## **1.3 Getting started**

For instructions on how to run a quick demonstration and observe the kit functionality, see Kit operation or demo.

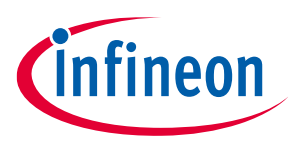

# 2 Hardware

This chapter covers the hardware details of the EVAL\_PMG1\_B1\_DRP kit board, a complete system overview, and description of the critical circuit blocks of the EVAL\_PMG1\_B1\_DRP kit board schematic. For more details, see the schematics of the EVAL\_PMG1\_B1\_DRP kit board on the kit web page.

## 2.1 Board details

Figure 1 shows the front view of the board with critical components highlighted.

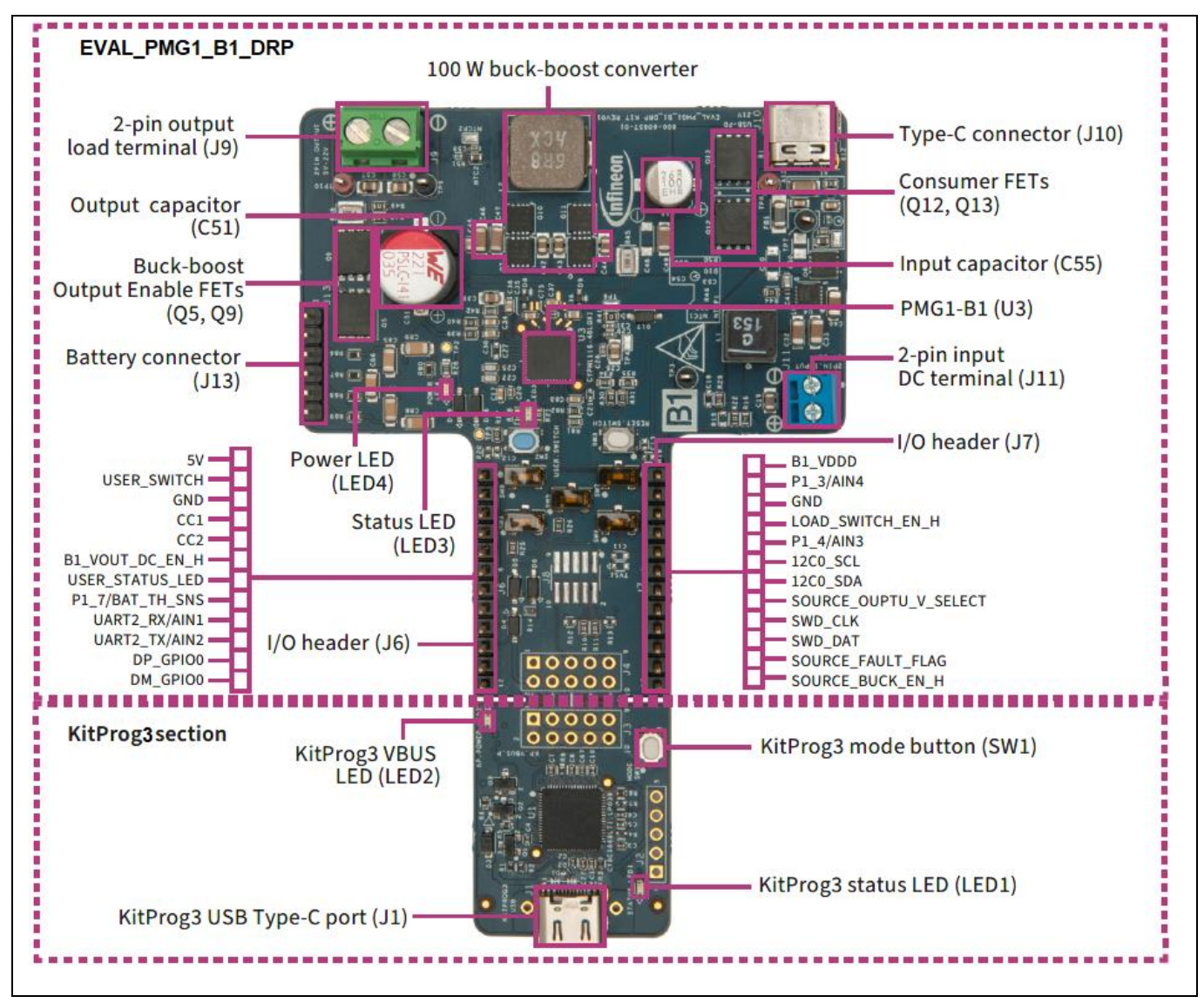

Figure 1 Board (top view) details

Figure 2 shows the back view of the board with critical components highlighted.

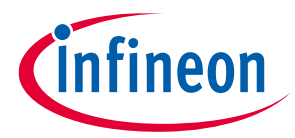

#### Hardware

| U2: 5V LDO       | US:Buck Converter |
|------------------|-------------------|
| EVAL_PMG1_B1_DRP |                   |

Figure 2 Board (back view) details

Table 2 lists the major components of the EVAL\_PMG1\_B1\_DRP kit. A detailed bill-of-materials list is available in the design files on the EZ-PD<sup>™</sup> PMG1-B1 High-voltage MCU with USB-C & PD webpage.

| Table 2         List of components in the EVAL_PMG1_B1_DRP kit |                                  |                    |                                                                                      |
|----------------------------------------------------------------|----------------------------------|--------------------|--------------------------------------------------------------------------------------|
| REFDES                                                         | Component                        | Part number        | Description                                                                          |
| U3                                                             | EZ-PD™ PMG1-B1                   | CYPM1116-48LQXI    | PMG1-B1 single-port USB Type-C PD and buck-boost controller 48-pin LQXI              |
| Q7, Q8,<br>Q10, Q11                                            | Buck-Boost MOSFETs               | BSZ063N04LS6ATMA1  | MOSFET N-CH 40 V 15 A/40 A TSDSON                                                    |
| Q5, Q9                                                         | Buck-boost output enable<br>FETs | BSC084P03NS3GATMA  | MOSFET P-CH 30 V 14.9 A 8TDSON                                                       |
| Q12, Q13                                                       | Consumer FETs                    | ISC045N03L5SATMA1  | MOSFET N-CH 30V 18 A/63 A TDSON                                                      |
| L2                                                             | Buck-boost power<br>inductor     | MPX1D1040L6R8      | 6.8 μH shielded drum core, wire-wound<br>inductor 8.3 A 24.1 mΩ max<br>nonstandard - |
| C55                                                            | Input electrolytic capacitor     | HHXE250ARA101MF80G | CAP ALUM HYBRD 100UF 20% 25V SMD                                                     |
| C51                                                            | Output electrolytic capacitor    | 875075661008       | CAP ALUM HYBRD 220UF 20% 35V SMD                                                     |

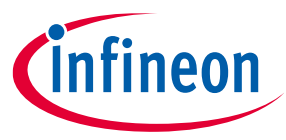

#### Hardware

| REFDES | Component                                               | Part number       | Description                                                          |
|--------|---------------------------------------------------------|-------------------|----------------------------------------------------------------------|
| J6     | I/O header                                              | TSW-112-14-G-S    | CONN HEADER VERT 12POS 2.54MM                                        |
| J7     | I/O header                                              | TSW-112-14-G-S    | CONN HEADER VERT 12POS 2.54MM                                        |
| J9     | 2 pin OUTPUT load<br>terminal                           | 691213510002      | A 2-pin header to connect load up-to 5 A for testing application     |
| J10    | Type-C connector                                        | 2012670005        | Type-C receptacle connector for<br>interfacing with Type-C/PD source |
| J11    | 2-pin INPUT DC terminal                                 | 1776275-2         | A 2-pin header to connect input to the buck converter                |
| J13    | Battery cell and<br>Temperature monitoring<br>connector | 61300611121       | CONN HEADER VERT 6POS 2.54MM                                         |
| U5     | Buck converter                                          | AP63357           | IC REG BUCK ADJ 3.5A 13DFN                                           |
| U2     | 5-V LDO                                                 | TLE42744EV50XUMA1 | Additional 5-V LDO                                                   |

#### Table 3

### 3 EVAL\_PMG1\_B1\_DRP kit board connector/jumper description

| REFDES  | Description                                      | Default          |
|---------|--------------------------------------------------|------------------|
| J1      | KITPROG Type-C connector used to program PMG1-B1 | populated        |
| J2      | KITPROG programming connector to program U1      | No load (this    |
|         | Pin 1: P5LP_VDD (VDDD of U1)                     | connector is not |
|         | Pin 2: GND                                       | populated)       |
|         | Pin 3: XRES                                      |                  |
|         | Pin 4: KP_CLK                                    |                  |
|         | Pin 5: KP_IO                                     |                  |
| J3 & J4 | KitProg3 target interface header                 | No load (this    |
|         | Pin 1: B1_VDDD (PMG1-B1)                         | connector is not |
|         | Pin 3: GND                                       | populated)       |
|         | Pin 5: RESET                                     |                  |
|         | Pin 7: SWDCLK                                    |                  |
|         | Pin 9: SWDIO                                     |                  |
|         | Pin 2: KP_VBUS_P                                 |                  |
|         | Pin 4: I2C_SCL                                   |                  |
|         | Pin 6: I2C_SDA                                   |                  |
|         | Pin 8: KP3_UART_RX                               |                  |
|         | Pin 10: KP3_UART_TX                              |                  |
| J6      | I/O HEADER                                       | Populated        |
|         | Pin 1: 5 V (LDO)                                 |                  |
|         | Pin 2: USER_SWITCH                               |                  |
|         | Pin 3: GND                                       |                  |
|         | Pin 4: CC1                                       |                  |
|         | Pin 5: CC2                                       |                  |
|         | Pin 6: B1_VOUT_DC_EN_H                           |                  |
|         | Pin 7: USER_STATUS_LED                           |                  |

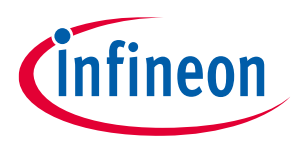

#### Hardware

| REFDES | Description                                               | Default          |
|--------|-----------------------------------------------------------|------------------|
|        | Pin 8: P1_7/BAT_TH_SNS                                    |                  |
|        | Pin 9: UART2_RX/AIN1                                      |                  |
|        | Pin 10: UART2_TX/AIN2                                     |                  |
|        | Pin 11: DP_GPIO0                                          |                  |
|        | Pin 12: DM_GPIO1                                          |                  |
| J7     | I/O HEADER                                                | Populated        |
|        | Pin 1: B1_VDDD                                            |                  |
|        | Pin 2: P1_3/AIN4                                          |                  |
|        | Pin 3: GND                                                |                  |
|        | Pin 4: LOAD_SWITCH_EN_H                                   |                  |
|        | Pin 5: P1_4/AIN3                                          |                  |
|        | Pin 6: I2C0_SCL                                           |                  |
|        | Pin 7: I2C0_SDA                                           |                  |
|        | Pin 8: SOURCE_OUTPUT_V_SELECT                             |                  |
|        | Pin 9: SWD_CLK                                            |                  |
|        | Pin 10: SWD_DAT                                           |                  |
|        | Pin 11: SOURCE_FAULT_FLAG                                 |                  |
|        | Pin 12: SOURCE_BUCK_EN_H                                  |                  |
| J8     | 10-pin SWD/JTAG HEADER                                    | No load (this    |
|        | Pin 1: VTARG                                              | connector is not |
|        | Pin 3: GND                                                | populated)       |
|        | Pin 5: GND                                                |                  |
|        | Pin 7: GND                                                |                  |
|        | Pin 9: GND                                                |                  |
|        | Pin 2: SWD_DAT                                            |                  |
|        | Pin 4: SWD_CLK                                            |                  |
|        | Pin 6: NA                                                 |                  |
|        | Pin 8: NA                                                 |                  |
|        | Pin 10: RESET                                             |                  |
| J9     | 2 pin OUTPUT load terminal                                | Populated        |
| J10    | Type-C connector (PMG1-B1)                                | Populated        |
| J11    | 2-pin INPUT DC terminal                                   | Populated        |
| J13    | Battery cell and Battery temperature monitoring connector | Populated        |
|        | Pin 1: Thermistor measurement                             |                  |
|        | Pin 2: Cell 4 voltage measurement                         |                  |
|        | Pin 3: Cell 3 voltage measurement                         |                  |
|        | Pin 4: Cell 2 voltage measurement                         |                  |
|        | Pin 5: Cell 1 voltage measurement                         |                  |
|        | Pin 6: GND                                                |                  |

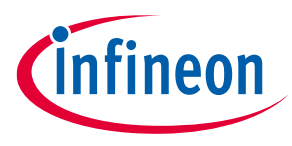

## 2.2 EVAL PMG1-B1 DRP kit block diagram and functional description

This EVAL\_PMG1\_B1\_DRP kit has integrated the support for USB Power delivery as DRP, 2 cell - 5 cell lithium ion battery charging, battery cell monitoring, and battery temperature monitoring.

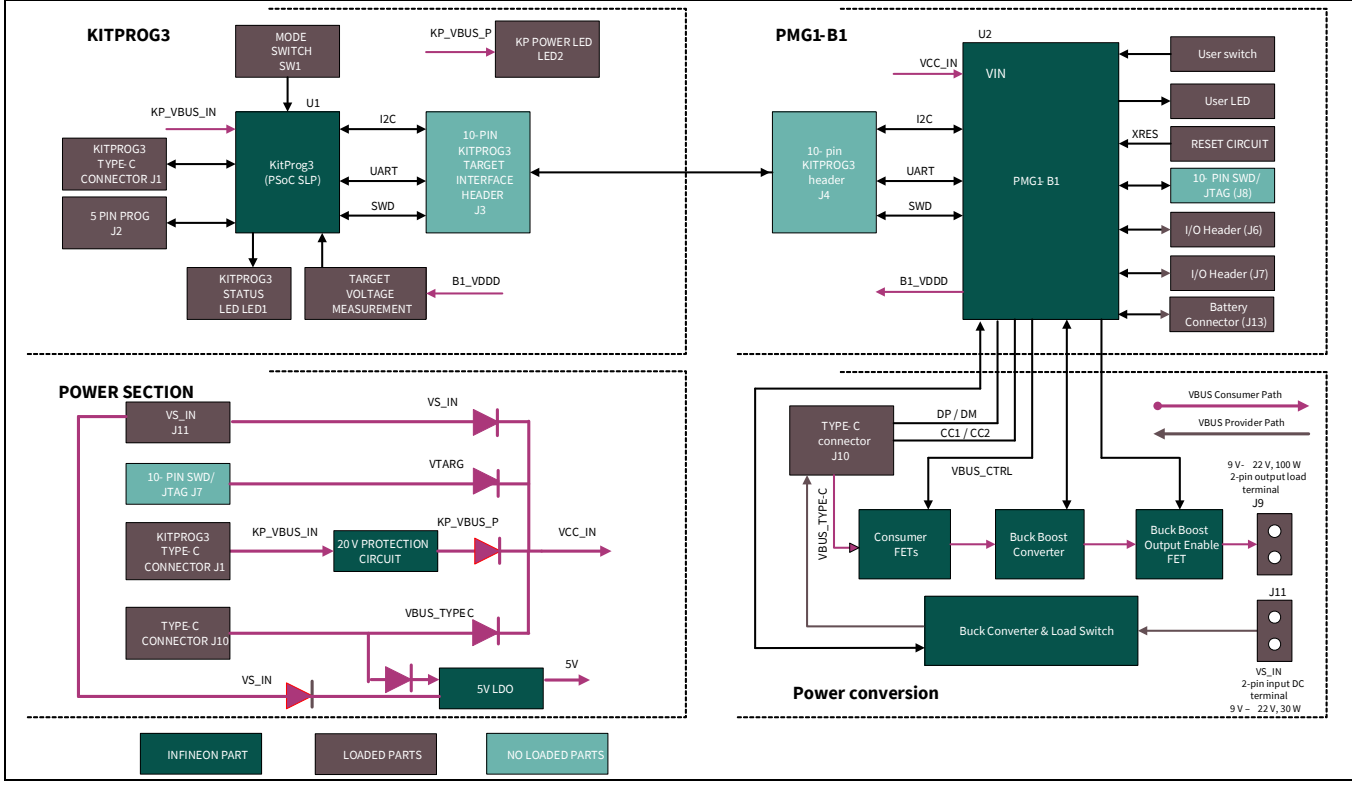

Figure 3 shows the EVAL\_PMG1\_B1\_DRP kit block diagram.

Figure 3 EVAL PMG1-B1 DRP kit block diagram

PMG1 is a family of high-voltage power delivery microcontrollers. These microcontrollers include CPU core, Power Delivery controller, and configurable integrated analog and digital peripherals. PMG1 is targeted for any embedded systems that powers from high-voltage USB-C port and needs a microcontroller to control the actions and features of a product.

PMG1-B1 is a new device in the PMG1 MCU portfolio with the following features:

- Programmable USB-PD 3.1 solution with an on-chip 32-bit Arm<sup>®</sup> Cortex<sup>®</sup>-M0 processor
- 128-KB Flash
- 16-KB RAM, 32-KB ROM
- Buck-boost controller
- Analog and digital peripherals such as NFET VBUS gate drivers, 12-bit ADC, PWMs timers, and 21x GPIOs

The EVAL\_PMG1\_B1\_DRP kit includes the PSoC<sup>™</sup> 5LP-based KitProg3 module to enable programming and debugging of PMG1-B1 without any additional hardware/ programmer module. There is an on-board Type-C connector to interface with the KitProg3 module. The PCB design enables users to break away the KitProg3 section of the board if required. The portion of the board which contains the PMG1-B1 MCU can operate independently even after the KitProg3 section is detached.

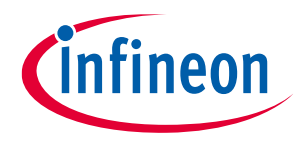

## 2.2.1 Buck-boost converter in sink mode

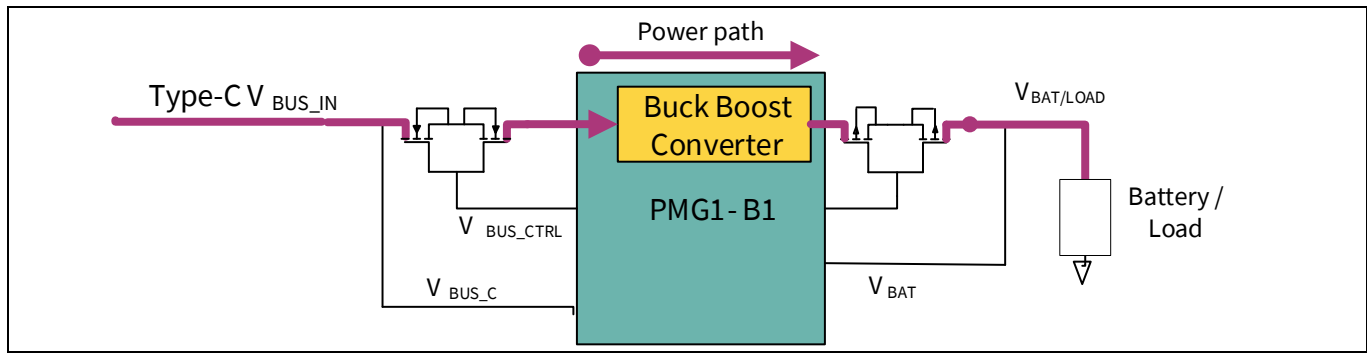

Figure 4 Buck-boost converter in sink mode of EVAL PMG1-B1 DRP kit

This kit can negotiate USB power delivery contract up to 100 W (20 V @5A) as a sink with any USB-C Charger and use the negotiated Type-C VBUS to output any fixed voltage(5 V to 21 V) or charge a lithium-ion battery in sink mode as shown in Figure 4.

## 2.2.2 Buck converter in Source mode

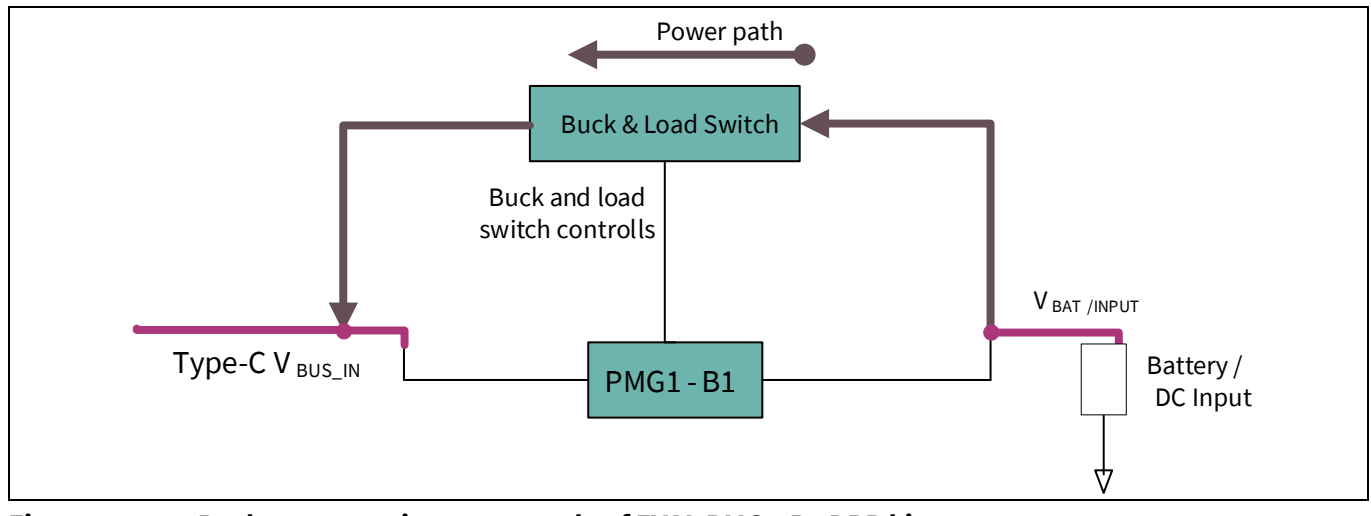

Figure 5 Buck converter in source mode of EVAL PMG1-B1 DRP kit

This kit can operate as a USB-C source and provide up to 27 W (9 V@ 3 A) and charge UCB-C devices as shown in Figure 5.

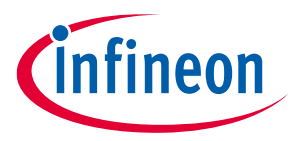

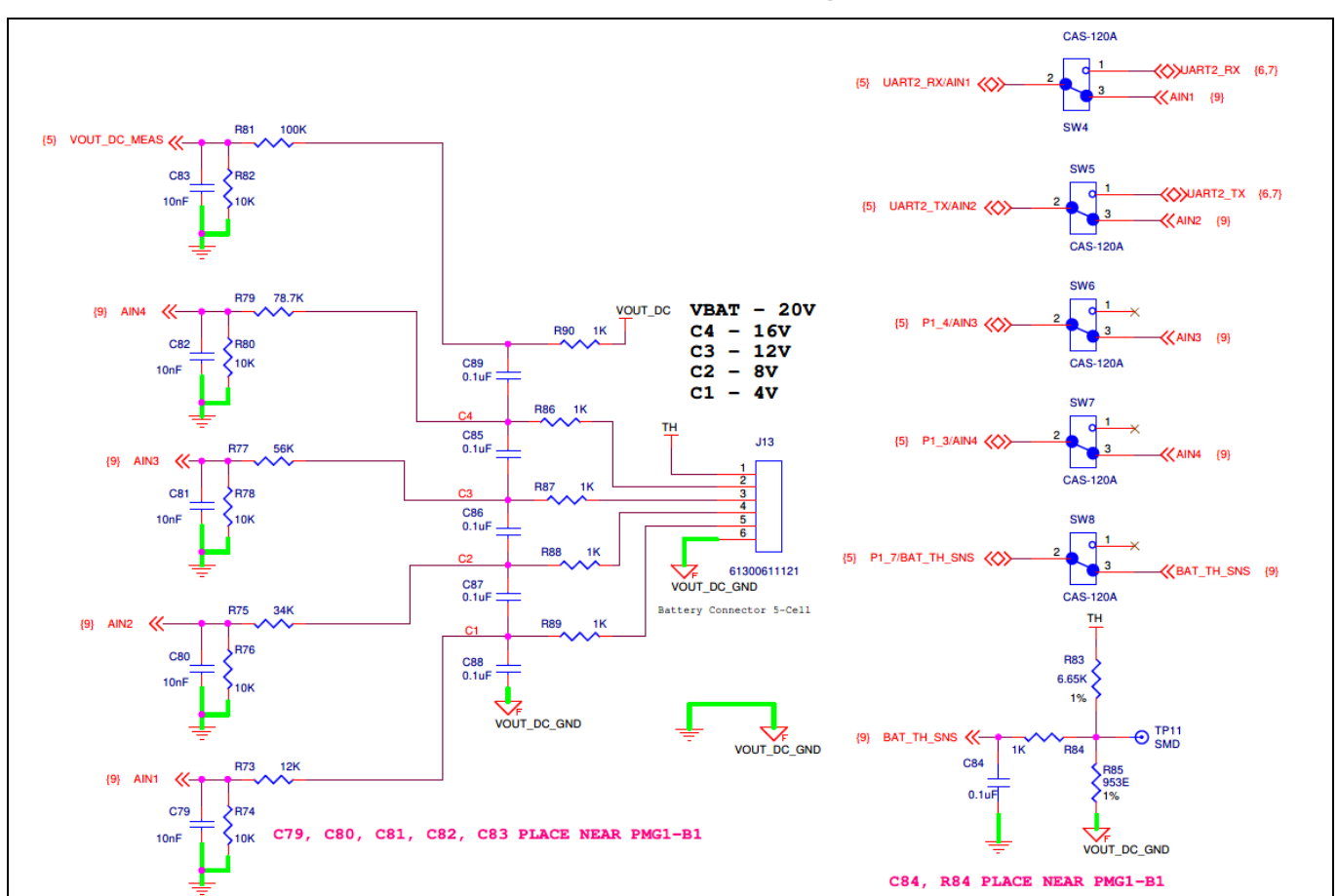

# 2.2.3 Battery cell and temperature monitoring

#### Figure 6 Battery cell voltage and temperature monitoring circuit of EVAL PMG1-B1 DRP kit

When the kit is used to charge a battery of 2 cell to 5 cell, individual cell voltages and battery temperature can be monitored using the circuitry shown in Figure 6.

| Switch | Position (SPDT) | Description                                            |  |  |
|--------|-----------------|--------------------------------------------------------|--|--|
| SW4    | 2-3(default)    | Voltage of Cell 1 of the battery is measured           |  |  |
|        | 2-1             | UART2_RX is connected PMG1-B1                          |  |  |
| SW5    | 2-3 (default)   | Voltage of Cell 2 of the battery is measured           |  |  |
|        | 2-1             | UART2_TX is connected PMG1-B1                          |  |  |
| SW6    | 2-3(default)    | Voltage of Cell 3 of the battery is measured           |  |  |
|        | 2-1             | GPIO P1_4 is available on pin 5 of J7                  |  |  |
| SW7    | 2-3(default)    | Voltage of Cell 4 of the battery is measured           |  |  |
|        | 2-1             | GPIO P1_3 is available on pin 2 of J7                  |  |  |
| SW8    | 2-3 (default)   | Temperature measurement NTC of the battery is measured |  |  |
|        | 2-1             | GPIO P1_7 is available on pin 8 of J6                  |  |  |

#### Table 4Switch configuration in DRP and battery charging

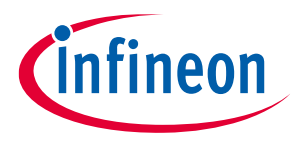

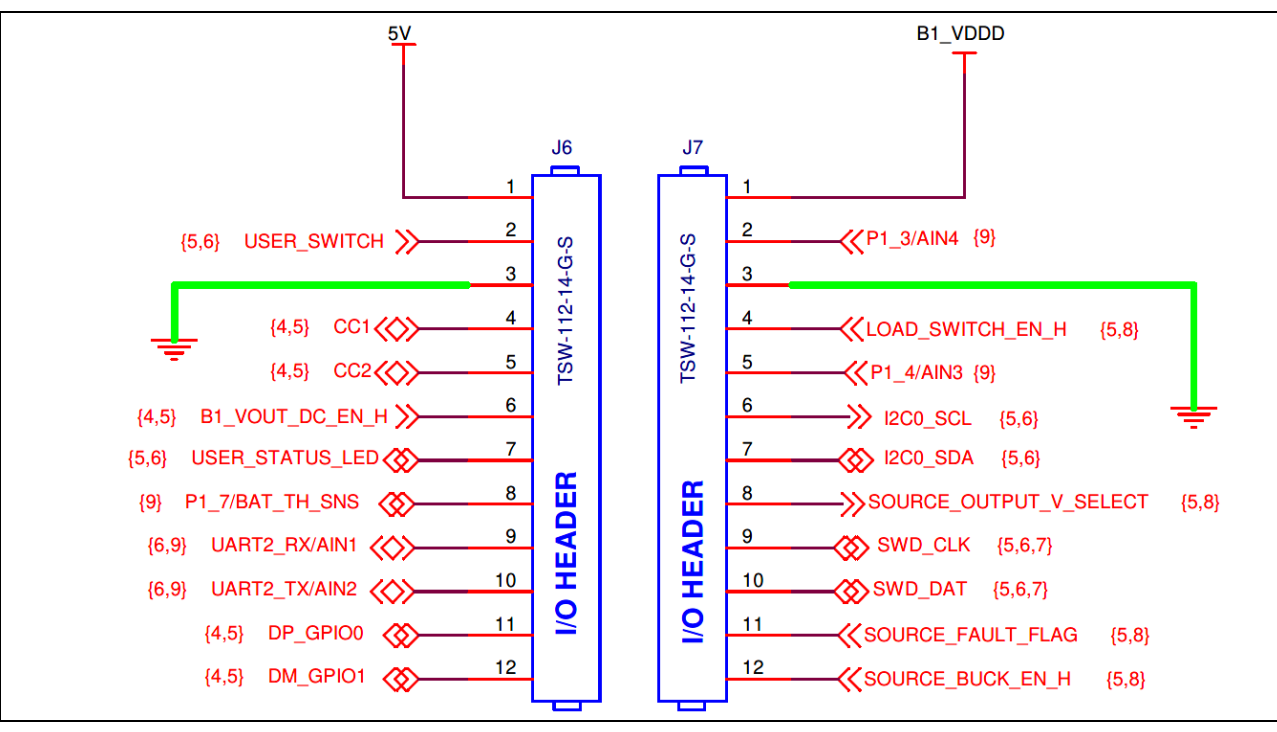

# 2.2.4 I/O header for measuring different GPIOs

Figure 7 GPIO header of EVAL PMG1-B1 DRP kit

GPIOs of PMG1-B1 are brought through J6 and J7 to be accessible.

## 2.2.5 5-V LDO and power LED

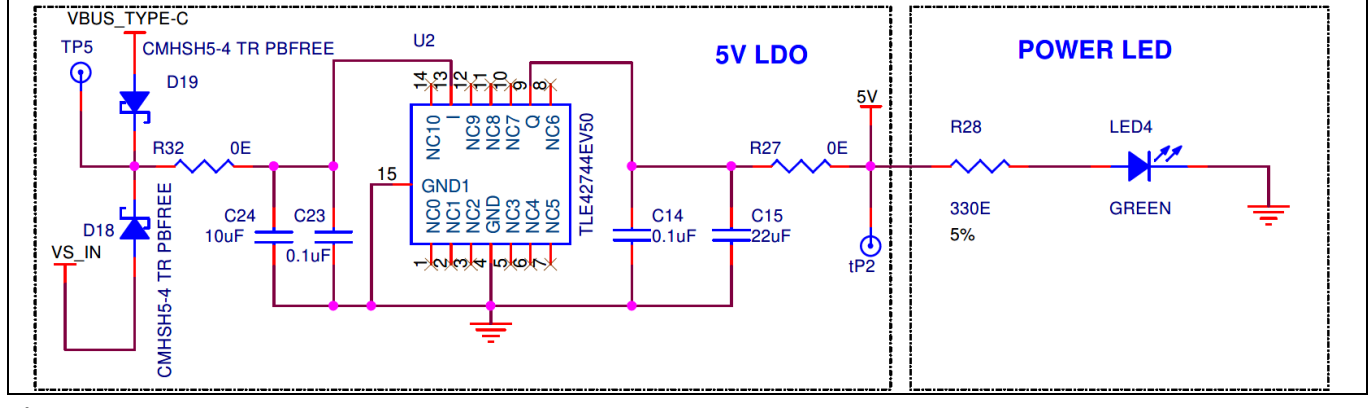

Figure 8 5-V LDO and power LED

This is an external 5-V LDO with an allowed maximum load current of 400 mA. When the kit is powered through J10 or J11, the status is seen at the power LED (LED4).

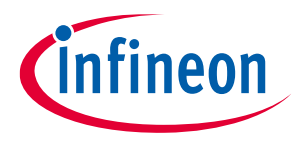

## 2.2.6 STATUS LED or USER LED

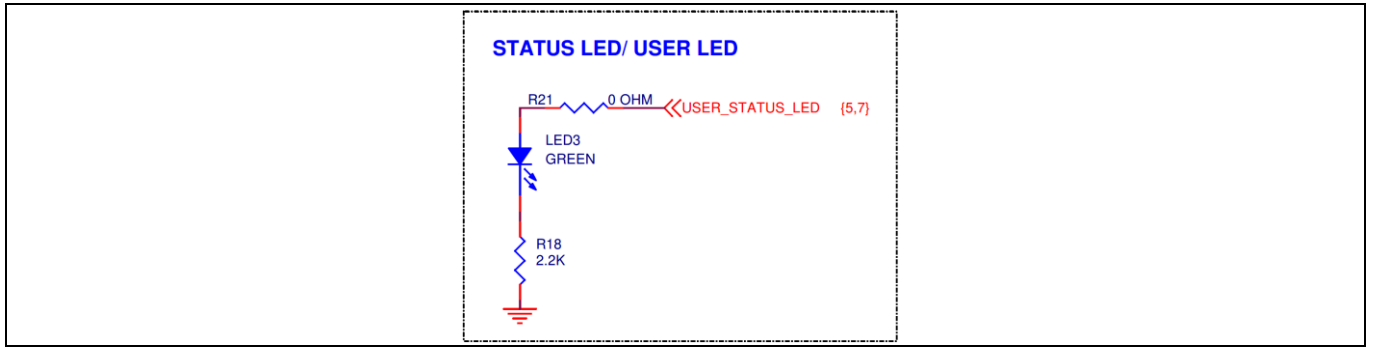

#### Figure 9 STATUS LED or USER LED

The STATUS LED helps to indicate the state of the kit. Different states of the kit are listed in Table 5.

| Sl. no. | State of kit                    | <b>STATUS LED indication</b> | Description                                                           |  |
|---------|---------------------------------|------------------------------|-----------------------------------------------------------------------|--|
| 1       | Sink – charging a battery       | OFF                          | When Type-C is not attached at J10                                    |  |
|         |                                 | Blink (1s rate)              | When Type-C attached at J10, and battery is charging                  |  |
| 2       | Sink – fixed output voltage     | OFF                          | When Type-C is not attached at J10                                    |  |
|         |                                 | Blink (1s rate)              | When Type-C attached at J10                                           |  |
| 3       | Source                          | OFF                          | When Type-C is not attached at J10                                    |  |
|         |                                 | ON                           | When Type-C sink attached at J10                                      |  |
| 4       | Output fault in sink mode       | Blink (2s rate)              | Battery or output over voltage, output current, or temperature faults |  |
| 5       | Battery charging time out fault | Blink (3s rate)              | If battery charging time is greater than 6 hours                      |  |

#### Table 5STATUS LED configuration

### 2.2.7 Reset circuit

The EVAL\_PMG1\_B1\_DRP kit has a reset button to manually reset the device. When the reset button is pressed, the XRES pin on the device will pull down to the ground to reset PMG1-B1.

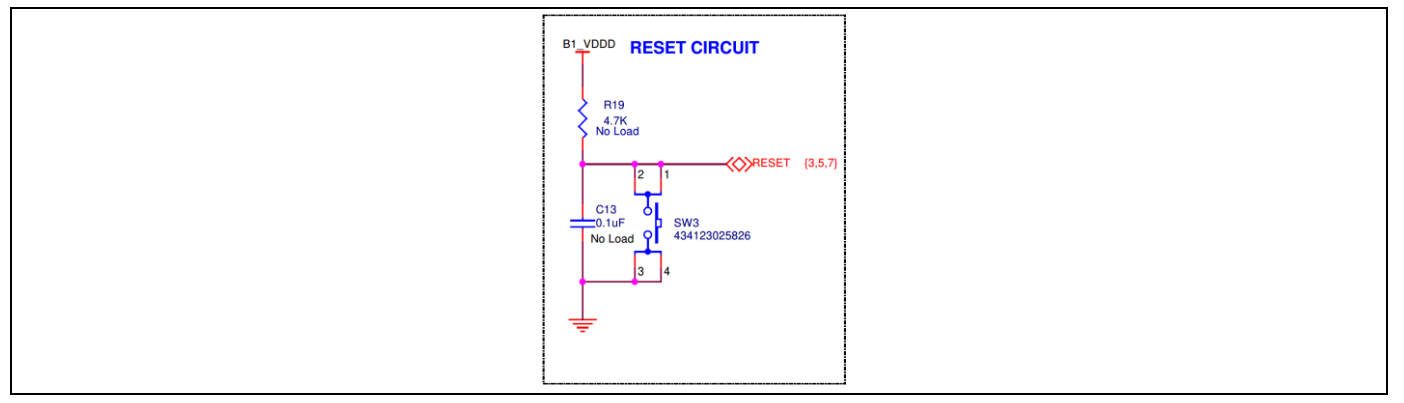

#### Figure 10 Reset circuit

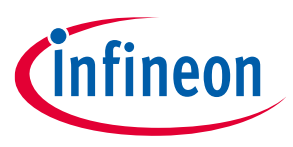

# 2.3 KitProg3 (PSoC<sup>™</sup> 5LP MCU)

An onboard PSoC<sup>™</sup> 5LP MCU (CY8C5868LTI-LP039)-based KitProg3 module is used to program and debug the EZ-PD<sup>™</sup> PMG1-B1 microcontroller.

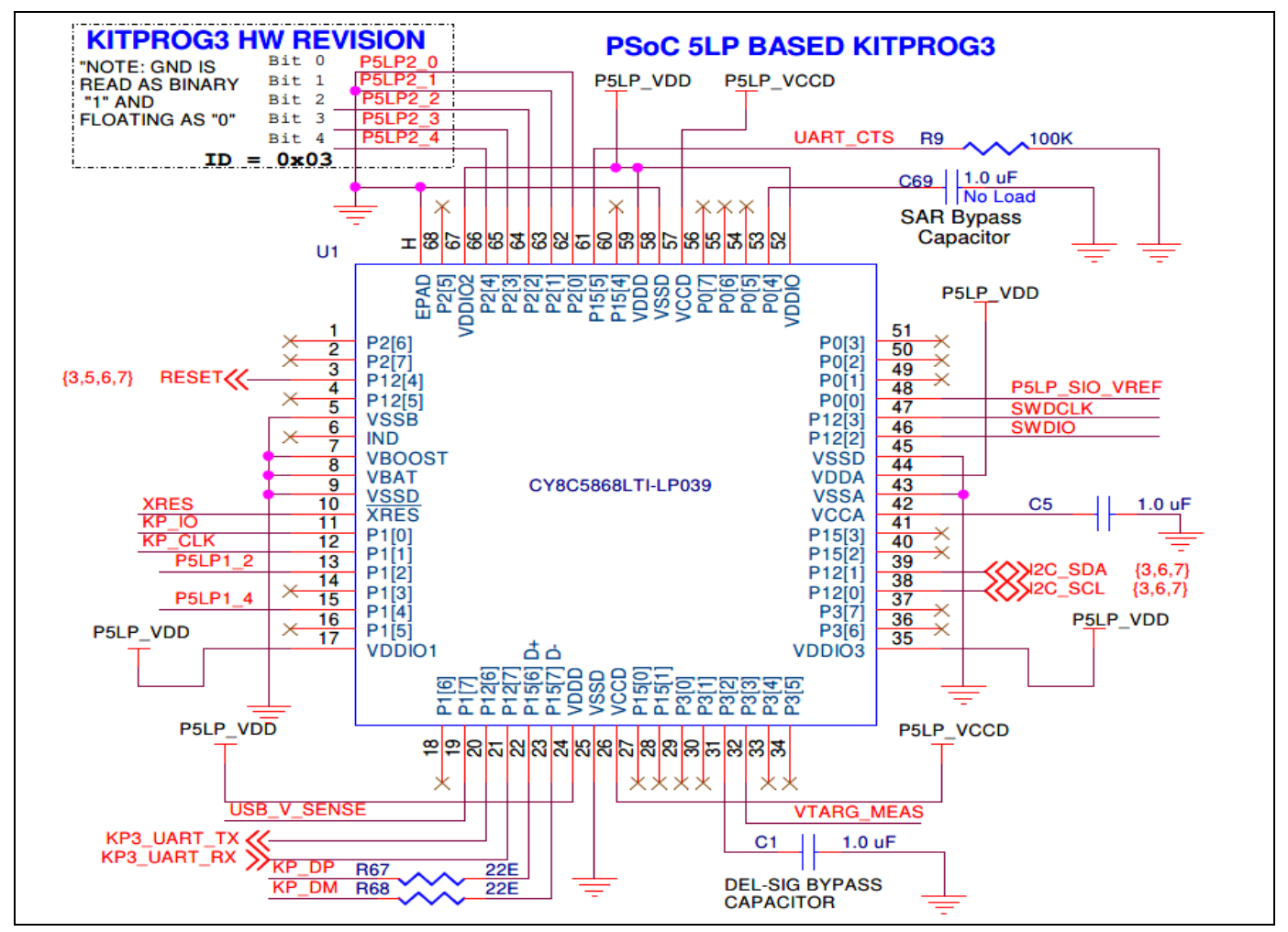

Figure 11 PSoC<sup>™</sup> 5LP MCU device

The PSoC<sup>™</sup> 5LP MCU device interfaces with a PC through a Type-C USB connector (J1), and functions as a bridge between the PC and EZ-PD<sup>™</sup> PMG1-B1 MCU devices over SWD, I2C, and UART interfaces. The KitProg3 module gets power through the J1 port and receives and transmits data between the host PC through D+/D-signals. The programming/debugging module can access the EZ-PD<sup>™</sup> PMG1 MCU device in programming or debugging mode via the SWD header. In addition to being an onboard programmer, the KitProg3 functions as an interface for the USB-I2C and USB-UART bridges.

The USB-Serial pins of PSoC<sup>™</sup> 5LP MCU are hard-wired to the I2C pins of the EZ-PD<sup>™</sup> PMG1-B1 MCU, and these pins are also available on the KitProg3 headers (J3 and J4).

The USB-UART bridge functionality is enabled by default by hard-wired connections of the UART lines between KitProg3 and EZ-PD™ PMG1-B1 MCU

The UART lines from the EZ-PD<sup>™</sup> PMG1-B1 MCU are routed to the MCU I/O header (J6) and UART lines from KitProg3 are connected to the KitProg3 header (J3).

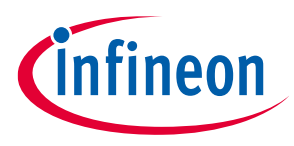

Do the following to establish the UART connection on older revisions of the PMG1 kit boards as listed above:

- 1. Connect J6.10 (EZ-PD<sup>™</sup> PMG1-B1 MCU UART Tx) to J3.8 (KitProg3 UART Rx).
- 2. Connect J6.9 (EZ-PD<sup>™</sup> PMG1-B1 MCU UART Rx) to J3.10 (KitProg3 UART Tx).

## 2.3.1 Mode button

The KitProg3 mode button on the EVAL\_PMG1\_B1\_DRP kit enables the KitProg3 module to enter the bootloader mode. The bootloader mode is required to update the KitProg3 firmware on the PSoC<sup>™</sup> 5LP MCU when the existing firmware is corrupted, or a newer version is available.

## 2.3.2 KitProg3 power and status LEDs

The KitProg3 power LED (amber) turns ON when the KitProg3 module is supplying power to the target MCU. The LED will always be ON in a fault-free condition when the kit is powered through the programming connector.

The status LED (amber) indicates the KitProg3 programming mode and the programming status. See the KitProg3 user guide [6] for more details.

| KP VBUS P Power LED | KitProg3 Status LED             |
|---------------------|---------------------------------|
|                     | P5LP1_4 R40 2.2K LED1 AMBER LED |

Figure 12 KitProg3 power and status LED

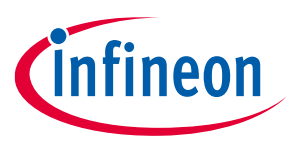

# 3 Kit operation or demo

This section describes how to configure the EVAL\_PMG1\_B1\_DRP kit to demonstrate its functionality as a USB Type-C Power Sink/source mode.

## 3.1 External hardware required for demo

- A USB Type-C power adapter (for example, Apple power adapter, Google Type-C charger, HP laptop AC power adapter)
- A lithium-ion battery, preferably 5-cell battery. For internal testing, a 5-cell DeWalt lithium-ion battery (DCB210) is used.
- Electronically marked cable to connect the power adapter (if not already provided with the USB-C power adapter) to the Type-C receptacle(J10) on the EVAL\_PMG1\_B1\_DRP kit
- A cable to connect the battery to the 2-pin output load terminal (J9)
- A 3-mm flat head screwdriver
- A multimeter to measure voltage.

## 3.2 Running demos

## 3.2.1 Demo#1 – Fixed output voltage in sink mode

In this demo, the EVAL\_PMG1\_B1\_DRP kit's USB-C port operates in sink mode. The integrated buck-boost output voltage is configured to 20 V.

## 3.2.1.1 Test setup needed for Demo#1

The following items are needed to perform this DEMO:

- USB type-C power adapter
- USB-C to C cable
- Electronic load
- EVAL\_PMG1\_B1\_DRP kit board
- Multimeter

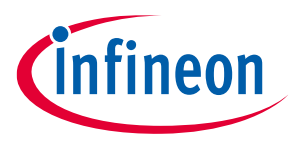

## 3.2.1.2 Running Demo#1

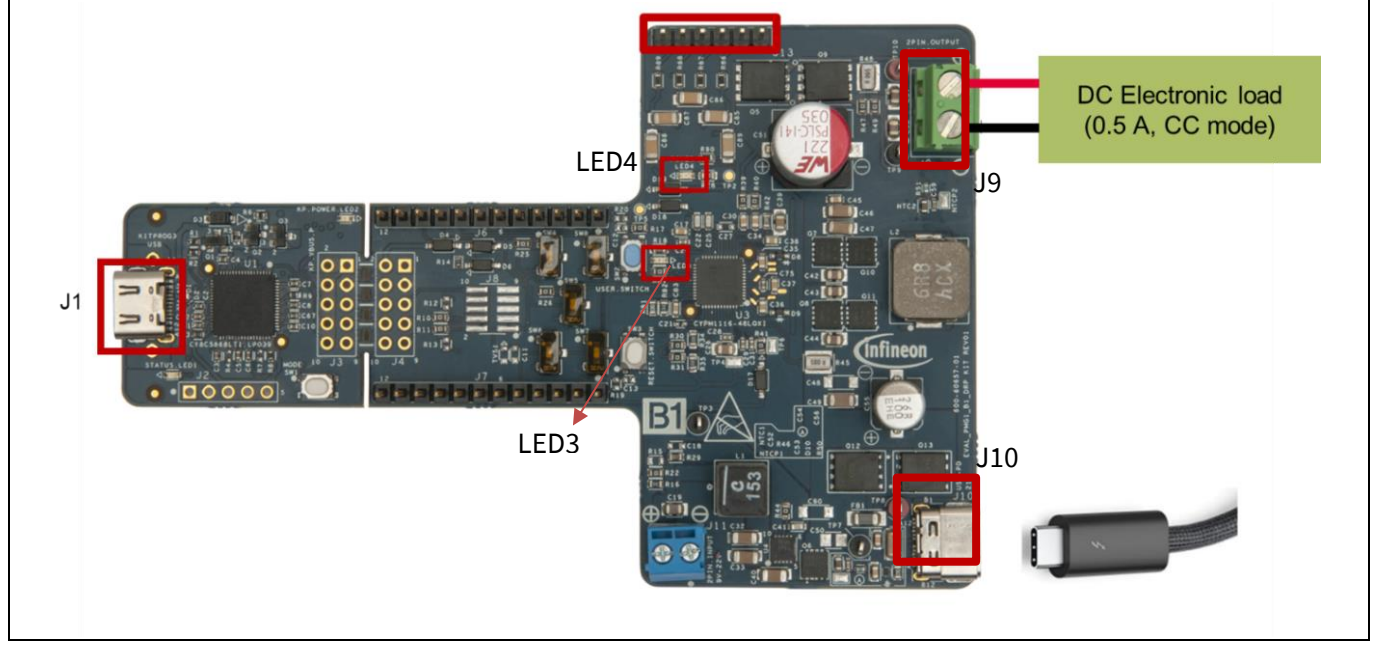

Figure 13 Connection for DEMO#1 (sink mode)

- Program the EVAL\_PMG1\_B1\_DRP kit with USB PD DRP firmware or SINK only firmware by connecting a type-c cable on J1.
- Use default switch settings as shown in Table 4.
- Connect the positive and negative terminals of electronic load to J9; follow polarity as shown on the EVAL\_PMG1\_B1\_DRP kit board.
- Connect the USB-C power adapter to J10 of the kit using USB-C to the C cable.
- Blinking LED3 (STATUS LED) indicates the sink mode of operation, LED4 (POWER LED) indicates board is powered.

Higher load current can be drawn by modifying input current parameter as shown in the Modifying maximum input current in Sink mode of DRP or SINK firmware section.

Expected voltages and other behaviors are shown in Table 6.

| Sl no | Reference<br>designator | Expected voltage or behavior | Remarks                                                 |
|-------|-------------------------|------------------------------|---------------------------------------------------------|
| 1     | TP8 to TP7              | 20 V                         | Maximum PDO by power adapter connected on J10           |
| 2     | TP10 to TP9             | 20 V                         | Output voltage                                          |
| 3     | LED4                    | ON                           | Power LED indicates that board is powered               |
| 4     | LED3                    | Blinking                     | Blinking indicates that board is operating in sink mode |

Table 6Expected voltages or behavior

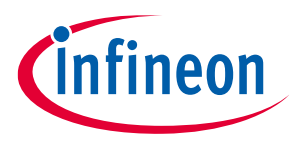

Table 7

## 3.2.1.3 Common problems and troubleshooting

If the demo is not functional, follow these guidelines to troubleshoot:

- Ensure that the correct firmware is programmed on the EVAL\_PMG1\_B1\_DRP kit board
- Ensure that the power adapter is working as intended.

**Compensation network update** 

• Ensure that the polarity mentioned on the EVAL\_PMG1\_B1\_DRP kit board is followed.

*Note:* Better transient response can be seen if compensation network is modified to values shown in Table 7.

| Sl. no. | Reference<br>designator | Existing value | Recommended value for better transient response |
|---------|-------------------------|----------------|-------------------------------------------------|
| 1       | C38                     | 0.1 μF         | 2.2 nF                                          |
| 2       | C39                     | 100 nF         | 1μF                                             |
| 3       | R42                     | 100 Ω          | 2.7 kΩ                                          |

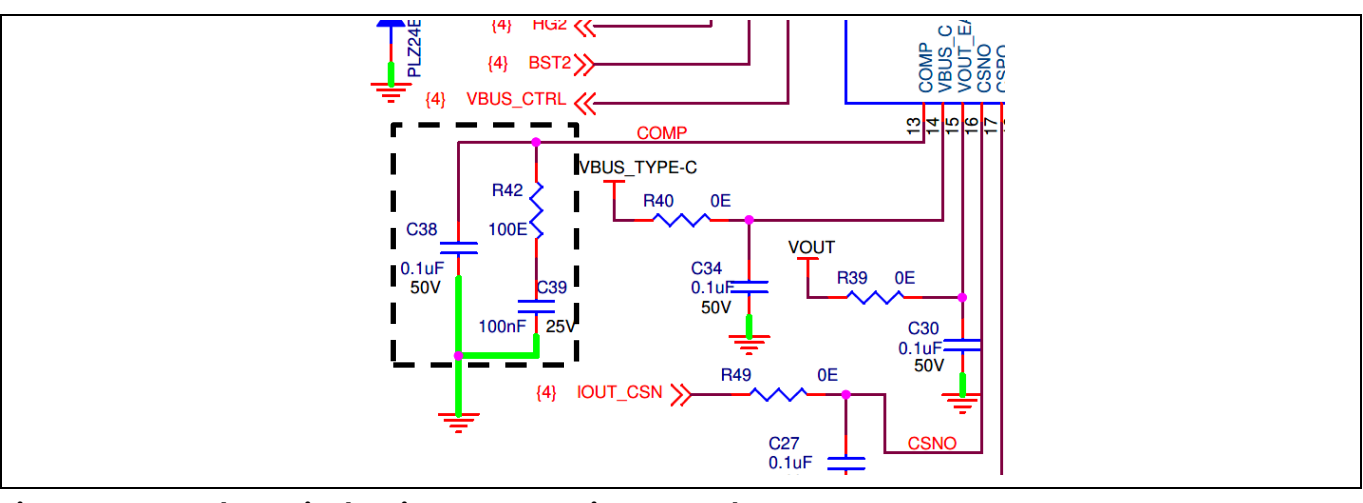

Figure 14 Schematic showing compensation network

## 3.2.2 Demo#2 – Source mode operation

In this demo, the EVAL\_PMG1\_B1\_DRP kit's USB-C port operates in source mode and provides 5 V or 9 V at J11, with a maximum current of 3 A.

## 3.2.2.1 Test setup needed for Demo#2

The following items are needed to perform this demo:

- Any 5-V USB type-C sink device (USB type-C capable phone, for example Samsung Galaxy S20 FE 5G)
- 5-cell battery or bench-top power supply.
- USB-C to C cable
- EVAL\_PMG1\_B1\_DRP kit board

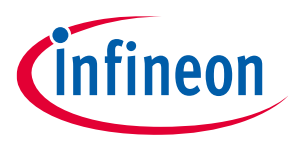

## 3.2.2.2 Running Demo#2

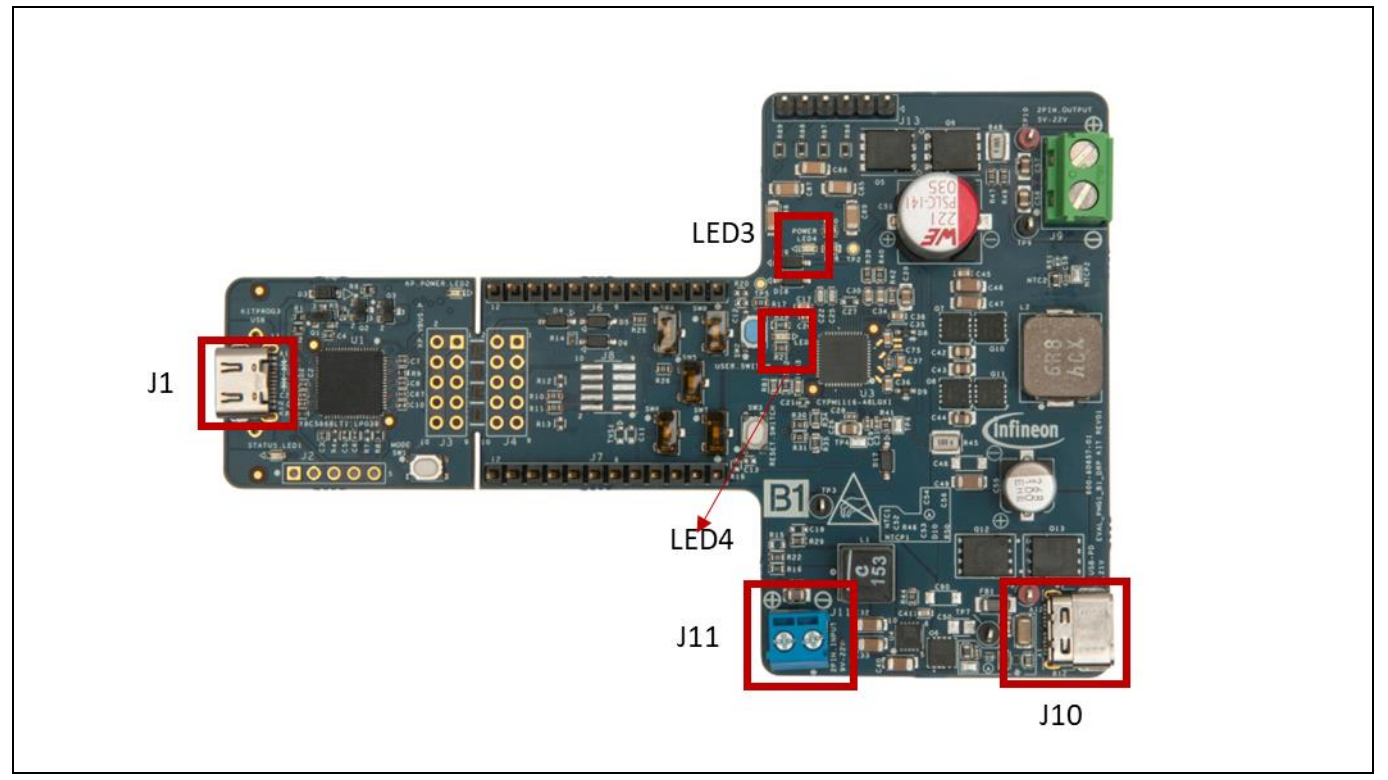

Figure 15 Connection for DEMO#2 (Source mode)

- Program PMG1-B1 with USB PD DRP firmware by connecting Type-C on J1. For more details, see Programming PMG1-B1.
- Ensure that you use the default switch settings as shown in Table 4.
- Connect the positive and negative terminals of the 5-cell battery or power supply at J11; follow polarity as shown on the EVAL\_PMG1\_B1\_DRP kit board.
- Connect the Type-C sink device at J10 (examples of sink devices are a mobile phone with a Type-C charging port)
- LED3 (STATUS LED) source mode, LED4 (POWER LED) indicates board is powered. The Sink device connected on J10 is seen to charge.

Expected voltages and other behavior are shown in Table 8.

|         | •                       | 0                            | -                                                   |
|---------|-------------------------|------------------------------|-----------------------------------------------------|
| Sl. no. | Reference<br>designator | Expected voltage or behavior | Remarks                                             |
| 1       | TP8 to TP7              | 5 V or 9 V                   | voltage at which sink device is getting charged     |
| 2       | LED4                    | ON                           | Power LED indicates that board is powered           |
| 3       | LED3                    | ON                           | ON indicates that board is operating in source mode |
| 4       | Sink device<br>(mobile) | Charging                     | Mobile can be seen charging                         |

#### Table 8Expected voltages or behavior

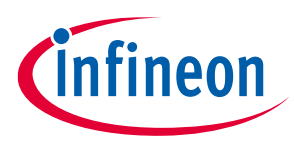

## 3.2.2.3 Common problems and troubleshooting

If the demo is not functional, follow these guidelines to troubleshoot:

- Ensure that the correct firmware is programmed on the EVAL\_PMG1\_B1\_DRP kit board
- Ensure that the correct sink device is connected.
- Ensure that the polarity mentioned on EVAL\_PMG1\_B1\_DRP kit board is followed

## 3.2.3 Demo#3 – Charging a 5-cell battery without battery cell monitoring

In this demo, the EVAL\_PMG1\_B1\_DRP kit's USB-C port operates in sink mode to charge a 5-cell battery. Irrespective of the battery Ah, the battery is charged with a default fixed current of 2 A and could be modified based on the application requirement as shown in the Modifying battery charging application to enable trickle charging or charging currents lower than 300 mA section.

## 3.2.3.1 Test setup needed for Demo#3

The following items are needed to perform this demo:

- USB type-C power adapter
- USB-C to C Cable
- 5-cell battery (DCB210)
- EVAL\_PMG1\_B1\_DRP kit board

## 3.2.3.2 Running Demo#3

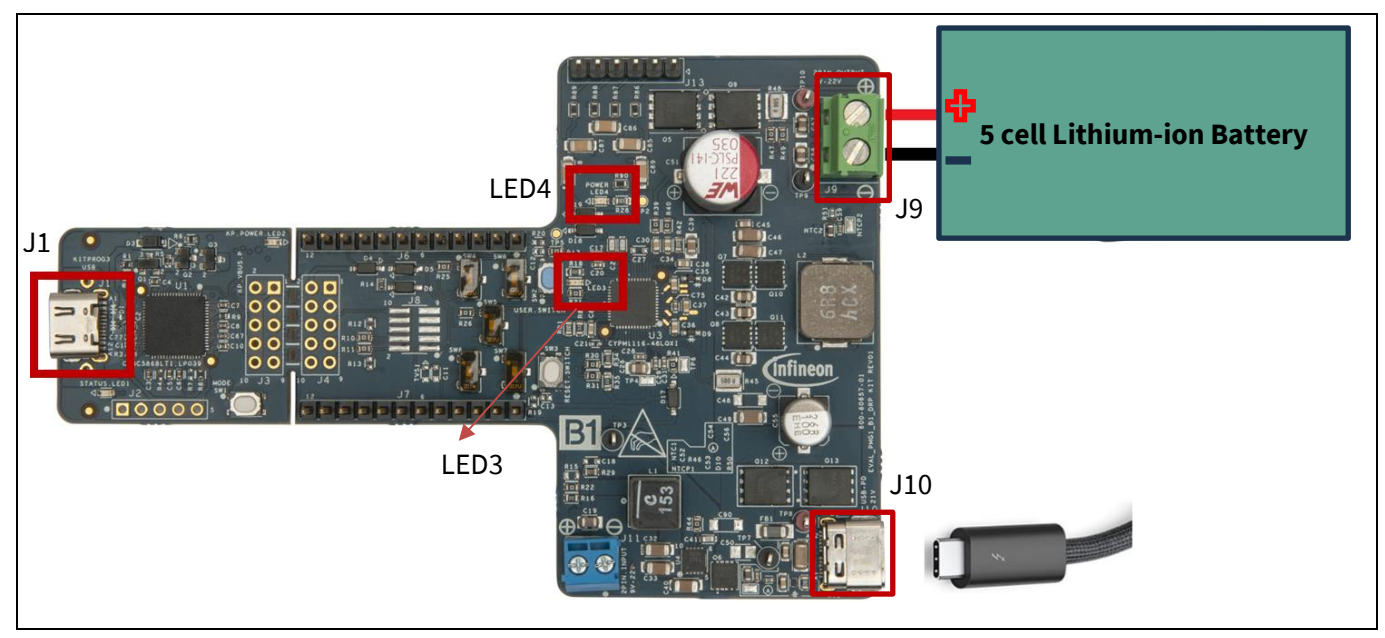

Figure 16 Connection for DEMO#3 (Charging a battery without cell monitoring)

- Program PMG1-B1 with battery-charging firmware by connecting a Type-C cable on J1. For more details, see Programming PMG1-B1.
- Ensure that you use the default switch settings as shown in Table 4.

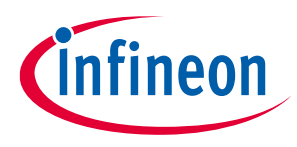

- Connect the positive and negative terminals of 5-cell battery to J9; follow polarity as shown on the EVAL\_PMG1\_B1\_DRP kit board.
- Connect the USB-C power adapter to J10 of the kit using USB-C to C cable
- LED3 (STATUS LED) blinking indicates charging the battery, LED4 (POWER LED) indicates the board is powered

Expected voltages and other behavior are shown in Table 8.

| Sl. No. | Reference<br>designator | Expected voltage or behavior | Remarks                                             |
|---------|-------------------------|------------------------------|-----------------------------------------------------|
| 1       | TP8 to TP7              | 20 V                         | Maximum PDO by power adapter connected on J10       |
| 2       | LED4                    | ON                           | Power LED indicates that board is powered           |
| 3       | LED3                    | ON                           | ON indicates that board is operating in source mode |
| 4       | Sink device<br>(mobile) | Charging                     | Mobile can be seen charging                         |

#### Table 9Expected voltages or behavior

## 3.2.3.3 Common problems and troubleshooting

If the demo is not functional, follow these guidelines to troubleshoot:

- Ensure that the correct firmware is programmed on the EVAL\_PMG1\_B1\_DRP kit board
- Ensure that the power adapter is working as intended.
- Ensure that the battery is not fully charged.
- As cell monitoring and temperature monitoring of battery are disabled, do not connect any signals on J13
- Connect to the battery to EVAL\_PMG1\_B1\_DRP kit after the battery connector is connected to DUT.

## 3.2.4 Demo#4 – Charging a 5-cell battery with battery cell monitoring

In this demo, the EVAL\_PMG1\_B1\_DRP kit operates in sink mode, to charge a 5-cell or 3-cell battery. Irrespective of the battery Ah, the battery is charged with a fixed current of 2 A. To modify number of cells, charging current see Firmware updates.

## 3.2.4.1 Test setup needed for Demo#4

The following items are needed to perform this demo:

- USB type-C power adapter
- 5-cell (DCB210) DeWalt battery
- EVAL\_PMG1\_B1\_DRP kit board

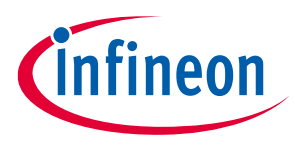

## 3.2.4.2 Running Demo#4

- For firmware modifications, see Enabling cell monitoring and temperature monitoring in battery..
- For hardware modifications, use the switch settings as shown in Table 10:

#### Table 10 Switch configuration in battery charging

| Switch | Position | Description                                      |
|--------|----------|--------------------------------------------------|
| SW1    | NA       | KITPROG Mode switch                              |
| SW2    | NA       | USER SWITCH                                      |
| SW3    | NA       | RESET SWITCH                                     |
| SW4    | 2-3      | SPDT to connect UART2_RX or AIN1 on I/O header   |
| SW5    | 2-3      | SPDT to connect UART2_TX or AIN2 on I/O header   |
| SW6    | 2-3      | SPDT to connect P1_4 or AIN3 on I/O header       |
| SW7    | 2-3      | SPDT to connect P1_3 or AIN4 on I/O header       |
| SW8    | 2-3      | SPDT to connect P1_7 or BAT_TH_SNS on I/O header |

• Connect Type-C of the power adapter to J10.

- Battery cell voltages and temperature can be monitored by connecting the respective pins on J13.
- Connect the positive and negative terminals of the 5-cell or 3-cell battery to J9, follow the polarity as shown on the EVAL\_PMG1\_B1\_DRP kit board.
- Connect the other end of power adapter to wall socket.
- LED3(STATUS LED) indicates that the battery is charging. LED4(POWER LED) indicates that the board is powered.

## 3.2.4.3 Common problems and troubleshooting

If the demo is not functional, follow these guidelines to troubleshoot:

- Ensure that the correct firmware is programmed on the EVAL\_PMG1\_B1\_DRP kit board.
- Ensure that the power adapter is working as intended.
- Ensure that the battery is not fully charged.
- Connect to the battery after the battery connector is connected to DUT. Do not connect vice versa.
- Ensure that the correct polarity of battery is connected to the DUT.
- Ensure the correct connection of signals on J13.

### **3.3 Firmware updates**

# 3.3.1 Modifying maximum input current in Sink mode of DRP or SINK firmware

Modify the maximum input current in Sink mode of DRP or SINK firmware through the EZ-PD<sup>™</sup> Configurator.

• Open EZ-PD<sup>™</sup> configurator in ModusToolbox<sup>™</sup>.

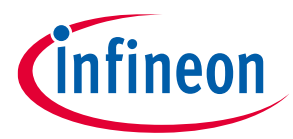

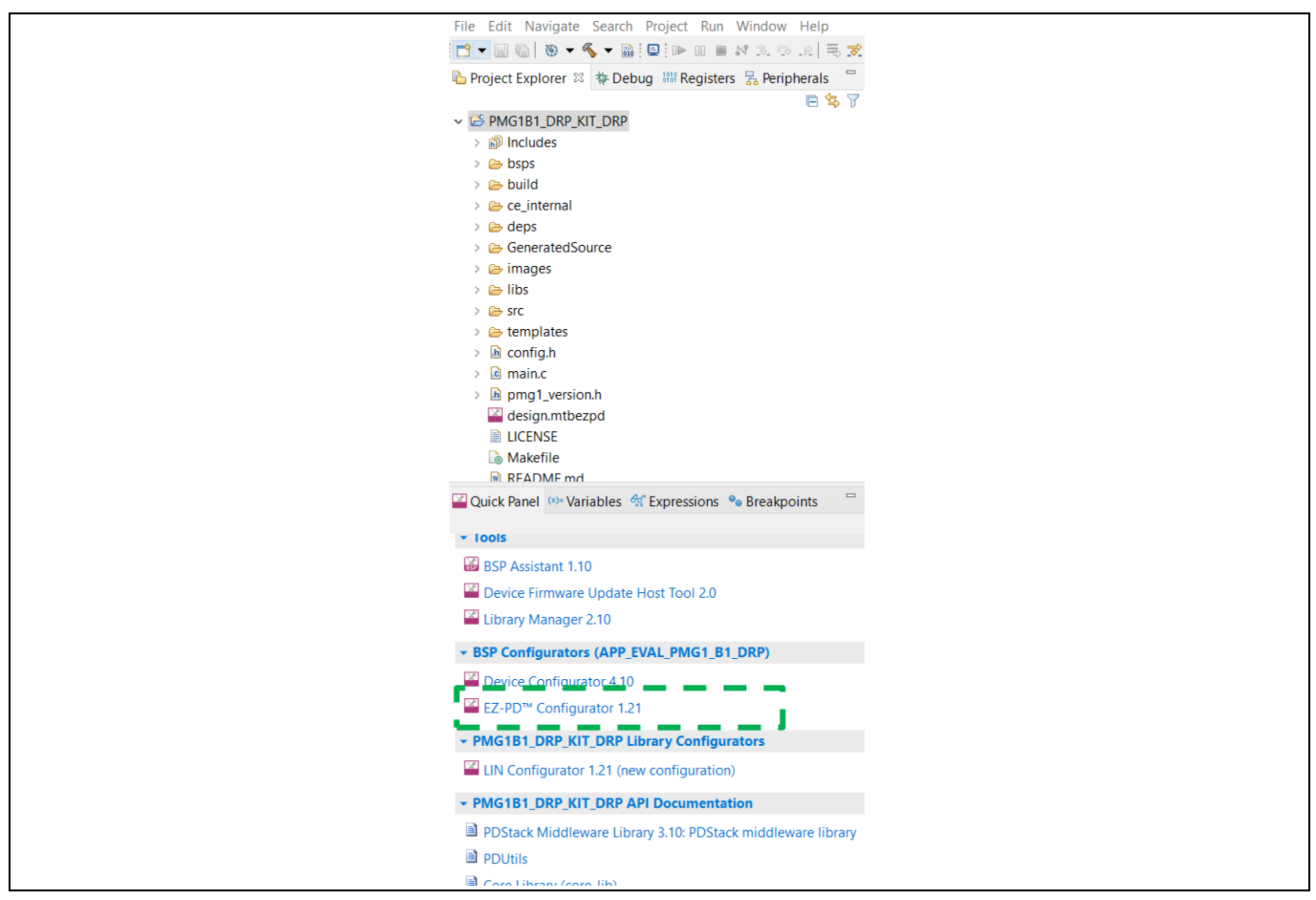

Figure 17 EZ-PD<sup>™</sup> Configurator

• Modify "Min/Max Operating current(mA)" in "Sink PDO 1" to any value less than 5000 as shown in Figure 18.

| C:/Users/baratam/Downloads/test_modus/PMG1B1_DRP_KJ | IT_DRP/design.mtbezpd* - EZ-PD™ Co | nfigurator 1.21 — 🗆 🗙 |  |  |
|-----------------------------------------------------|------------------------------------|-----------------------|--|--|
| File Edit View Help                                 | File Edit View Help                |                       |  |  |
| 🗋 🗂 📑 🕂 🔪 🛅 👘 🖓 • (°' •                             |                                    |                       |  |  |
| Port 0                                              |                                    |                       |  |  |
| + X 11 + 4 10 0                                     | Enter filter text                  |                       |  |  |
| ✓ Port 0 Configuration ^                            | Name                               | Value                 |  |  |
| Port Information                                    | ⑦ Sink PDO Enable                  | $\checkmark$          |  |  |
| ✓ PDO ✓ Source PDOs                                 | ③ Sink PDO Type                    | Variable Supply 🗸     |  |  |
| Source PDO 0 (Fixed Supply, Volt:5000)              | ⑦ Maximum Voltage (mV)             | 21000                 |  |  |
| Source PDO 1 (Fixed Supply, Volt:9000)              | ⑦ Minimum Voltage (mV)             | 5000                  |  |  |
| <ul> <li>Sink PDOs</li> </ul>                       | ⑦ Operational Current (mA)         | 900                   |  |  |
| Sink PDO.0. (Fixed Supply Volt5000)                 | ⑦ Sink Give Back                   |                       |  |  |
| Sink PDO 1 (Variable Supply, Min Volt:5000)         | Min/Max Operating Current (r       | mA) 5000              |  |  |
| SCEDB Configuration                                 |                                    |                       |  |  |
| Peak Current 1                                      |                                    |                       |  |  |
| Peak Current 2                                      |                                    |                       |  |  |
| Peak Current 3                                      |                                    |                       |  |  |
| Notice List                                         |                                    | ē ×                   |  |  |
| Fix Description                                     |                                    | Location              |  |  |
|                                                     |                                    |                       |  |  |
|                                                     |                                    |                       |  |  |
|                                                     |                                    |                       |  |  |
| Ready                                               |                                    |                       |  |  |

Figure 18 Modifying maximum input current in sink mode of DRP and SINK FW

After modifying as instructed above, save, build, and program PMG1-B1.

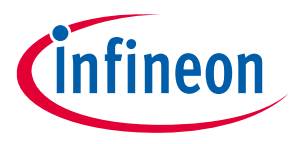

Note: Buck-boost turns-ON only when the available input power is greater than 7.5 W.

## 3.3.2 Modifying output voltage in sink mode of DRP or sinkfirmware

Modify the output voltage in Sink mode of DRP or sink firmware through the device configurator.

• Open Device Configurator in ModusToolbox™.

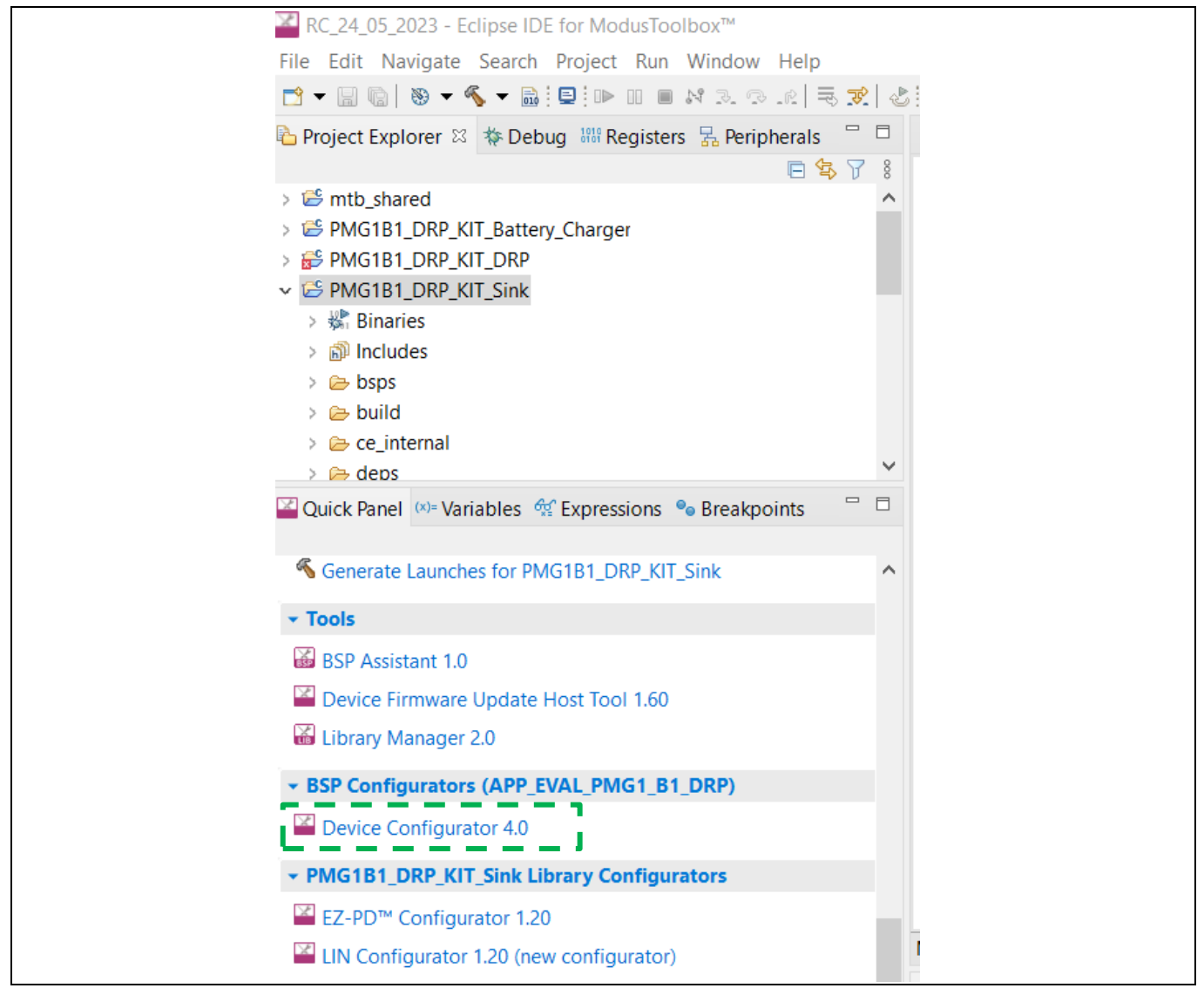

Figure 19 Device configurator

- The Device Configurator window pops up, as shown in Figure 19.
- Modify output voltage (in peripherals, communication, USB-C Power Delivery 0) as shown in Figure 20. After modifying the voltage to the desired value (5 V to 21 V), save and close the Device Configurator.

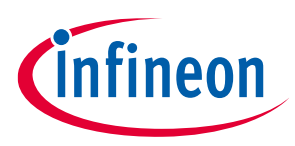

| 🔄 🛗 🔚 🖺 (**                                      |                         |                                                |                          |       |
|--------------------------------------------------|-------------------------|------------------------------------------------|--------------------------|-------|
| CYPM1116-48LQXI                                  |                         | USB-C Power Delivery 0 (PD_PORT0) - Parameters |                          | ē ×   |
| Peripherals Pins Analog-Routing System           | Peripheral-Clocks       | Enter filter text                              |                          | 0 🖻 🖻 |
| Enter filter text                                | <u>/</u> 7 8 8 4 8 6    | Name                                           | Value                    | ^     |
| Resource Name                                    | e(s) Personality        | <ul> <li>Peripheral Documentation</li> </ul>   |                          |       |
| ✓ Analog                                         |                         | ⑦ Configuration Help                           | Open USBPD Documentation |       |
| <ul> <li>Programmable Analog (PASS) 0</li> </ul> |                         | > Inputs                                       |                          |       |
| PASS 0 12-bit SAR ADC 0 SAR0                     |                         | <ul> <li>Buck Boost Configuration</li> </ul>   |                          |       |
| PASS 0 Temperature Sensor 0 pass_                | )_sarmux_0_tempsensor_0 | ⑦ Buck Boost                                   |                          |       |
| <ul> <li>Communication</li> </ul>                |                         | ? Cable Resistance                             | 0                        |       |
| Serial Communication Block (SCB) 0 scb_0         |                         | ? Buck Boost output offset voltage             | 0                        | _     |
| Serial Communication Block (SCB) 1 scb_1         |                         | ? Buck Boost output voltage                    | 20000                    |       |
| Serial Communication Block (SCB) 2 scb_2         |                         | ? Current sense resistor                       | 5000                     |       |
| USB-C Power Delivery 0 PD PC                     | ORTO USBPD-1.0 V        | ? NFET Source Drive strength                   | Slow                     |       |
| V Digital                                        |                         | ③ Buck Boost transition up step width          | 40                       |       |
| > Timer, Counter, and PWM (TCPWM) 0              |                         | ? Buck Boost transition down step width        | 150                      |       |
| ✓ System                                         |                         | ? Buck-Boost Operating Mode                    | Buck-Boost (4-Switch)    |       |
| Watchdog Timer (WDT) srss_0                      | _wdt_0                  | ? PWM mode                                     | FCCM                     |       |
|                                                  |                         | ③ PWM Fixed Frequency                          | 400                      |       |
|                                                  |                         | (2) I S1 Gate Pull up drive Strength           | 2.0                      |       |

Figure 20 Output voltage is changing through Device Configurator

• Build the application in ModusToolbox<sup>™</sup> and program PMG1-B1.

# 3.3.3 Migrating from 5-cell battery to 3-cell battery charging application without cell monitoring and temperature monitoring

Do the following firmware modification:

• Update the TOTAL\_BATTERY\_CELL\_COUNT macro value from 5 to 3 in *config.h* file, as shown in Figure 21. #define TOTAL\_BATTERY\_CELL\_COUNT (3u)

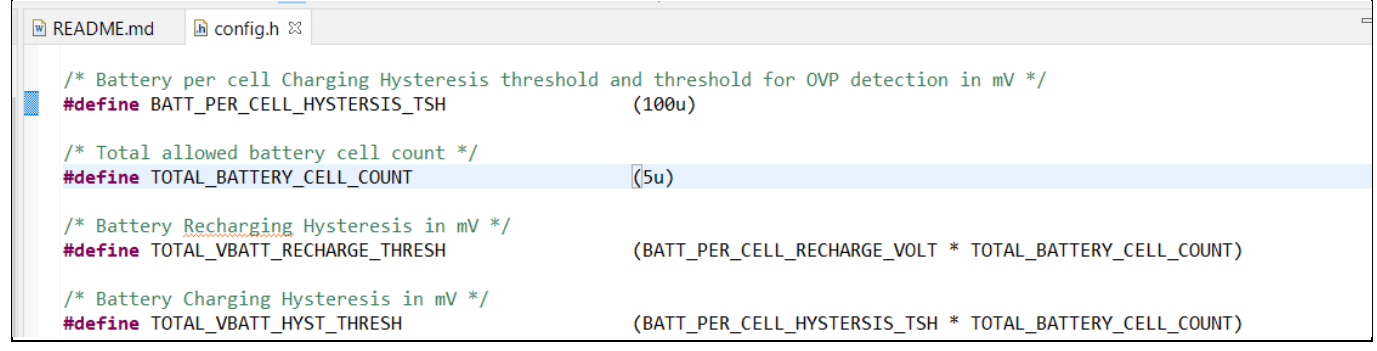

Figure 21 Firmware modification for modifying cell count

After the modification, save, build, and program PMG1-B1.

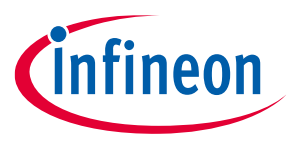

## 3.3.4 Enabling cell monitoring and temperature monitoring in battery

• See Table 11 for firmware modifications to enable cell monitoring and temperature monitoring of battery.

#### Table 11Firmware modification to enable cell monitoring and temperature monitoring

| Macro name                  | Default | Modify | File name |
|-----------------------------|---------|--------|-----------|
| ENABLE_BATT_TEMP_MONITORING | 0u      | 1u     | config.h  |
| CELL_MONITORING_DISABLE     | 1u      | 0u     | config.h  |

• Do the following hardware modifications:

- ·· ·

- Ensure to connect cell voltage and temperature measurement signals on J13 as shown in Table 3
- Use the switch settings as shown in Table 12:

| Table 12 | Switch configuration in DRP and battery charging |                                          |
|----------|--------------------------------------------------|------------------------------------------|
| Switch   | Position                                         | Description                              |
| SW4      | 2-3                                              | SPDT to connect AIN1 on I/O header       |
| SW5      | 2-3                                              | SPDT to connect AIN2 on I/O header       |
| SW6      | 2-3                                              | SPDT to connect AIN3 on I/O header       |
| SW7      | 2-3                                              | SPDT to connect AIN4 on I/O header       |
| SW8      | 2-3                                              | SPDT to connect BAT_TH_SNS on I/O header |

After the modification, save, build, and program PMG1-B1.

# 3.3.5 Modifying 5-cell battery charging application to 3-cell battery charging application with cell monitoring and temperature monitoring

Follow the instructions mentioned in Migrating from 5-cell battery to 3-cell battery charging application without cell monitoring and temperature monitoring and Enabling cell monitoring and temperature monitoring in battery. After the modification, save, build, and program PMG1-B1.

# 3.3.6 Modifying battery charging application to enable trickle charging or charging currents lower than 300 mA

Do the following hardware modification:

- Replace R48 (current sense resistor) with 10 mΩ. (YAG6119CT-ND)
- Ensure only cell-1, cell-2 and full battery voltages are connected through J13 and J9

Do the following firmware modification:

• Modify the current sense resistor value through the Device Configurator to 10000, as shown in Figure 22.

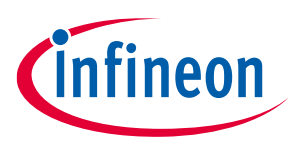

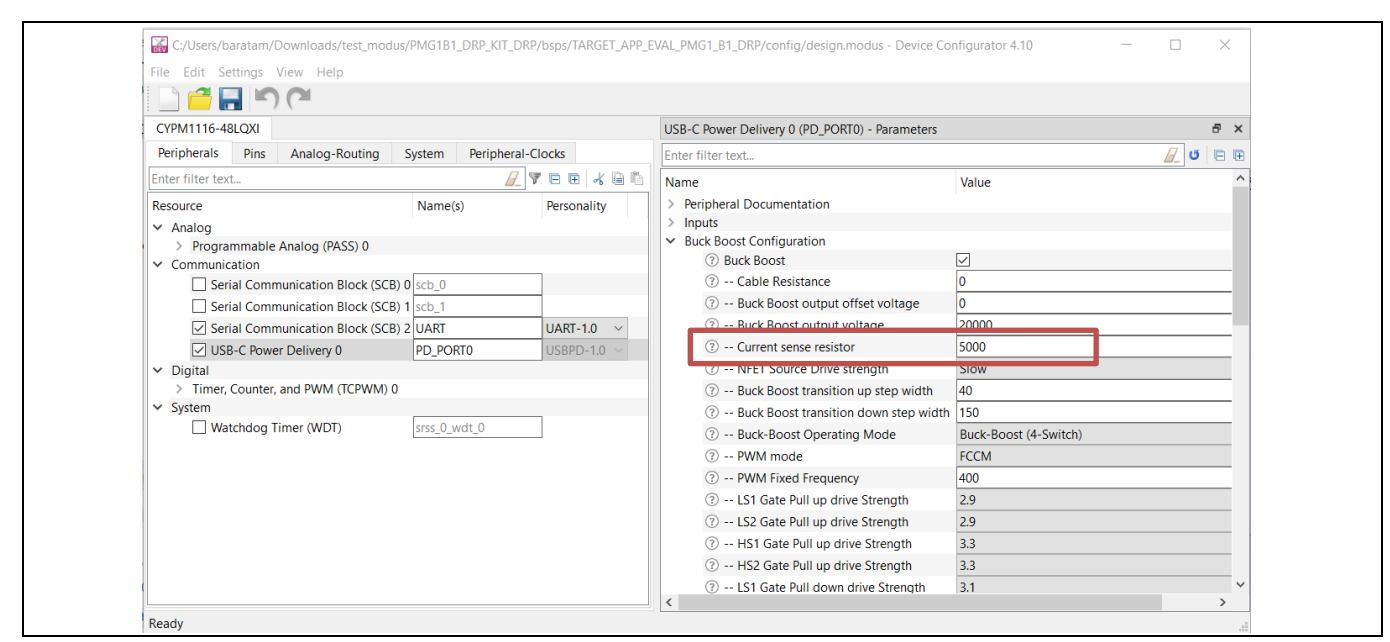

Figure 22 Modifying current sense resistor value using Device Configurator

• After the modification, save, build, and program PMG1-B1.

Note: Maximum allowed charging current is 3.5 A with  $10 \text{ m}\Omega$  of current sense resistor(R48).

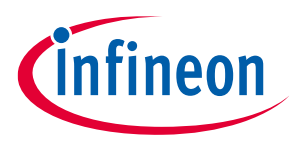

# 4 Programming PMG1-B1

PSOC<sup>™</sup> 5 (U1-CY8C5868LTI-LP039) is preprogrammed in the EVAL\_PMG1\_B1\_DRP kit board. The EVAL\_PMG1\_B1\_DRP kit firmware is available in the ModusToolbox<sup>™</sup> software. Follow the steps in this section to program the PMG1-B1 device. This firmware update is necessary for successful kit operation.

This section describes ModusToolbox<sup>™</sup> Programmer, and the installation procedure. ModusToolbox<sup>™</sup> programmer is a GUI-based tool to program EZ-PD<sup>™</sup> PMG1-B1 MCU device.

## 4.1 ModusToolbox<sup>™</sup> Programmer

ModusToolbox<sup>™</sup> Programmer has the following features:

- ModusToolbox<sup>™</sup> Programmer is a stand-alone, cross-platform, and flash programmer tool.
- Provides a GUI to program, erase, verify, and read the flash of the target MCU.
- Supports the HEX, SREC, ELF, and BIN programming file formats.

| File View Opti                                                                                                    | ions Help                                                                                                    |   |
|----------------------------------------------------------------------------------------------------|----------------------------------------------------------------------------------------------------|---|
| 2                                                                                                    |                                                                                                    |   |
| Probe/Kit:                                                                                                    | None   Platform: None   Platform: None  Platform: None  Platform: None |   |
| Open                                                                                                    | CY8CKIT-06254-0F0E04CB00072400 Power Connect Erase Program Read Verity                                                                                                    |   |
| Settings                                                                                                    | C18CA11-0455-04020402000/2400 C72111-06564C800072400 C72111-06564C800072400                                                                                                    | × |
| Program Settings                                                                                                    | CY7112-0F0E04CB00072400                                                                                                    |   |
| File                                                                                                    | CY7113-0F0E04CB00072400                                                                                                    |   |
| Posot Chip                                                                                                    | CY8CPROTO-040T-0F0E04C800072400<br>re_examples_1_0_0_21_bit linaries/binaries/mto-example-pmg1b1-usbpd-snk_1_0_0_21                                                                                                    |   |
| Reset Chip                                                                                                    |                                                                                                    |   |
| Probe Settings                                                                                                    | EVAL_PMG1_S1_DRP-0F0E04CB00072400                                                                                                    |   |
|                                                                                                    | EVAL PMG1 S3 DUAL DRP-0E0E04CB00072400                                                                                                    |   |
| l                                                                                                    | Entre_mor_bo_bone_bone_bone_boo                                                                                                    |   |
| log                                                                                                    |                                                                                                    |   |
| Log                                                                                                    | dgel the device FW is 'KitProg3' ver. 2.40 b1241. The ungrade tite is 'KitProg3' ver. 2.50 b1401.                                                                                                    |   |
| Log<br>Into : [CyBrid<br>Info : [CyBrid                                                                                                    | dge] The device FW is 'KitProg3' ver. 2.40 b1241. The upgrade tile is 'KitProg3' ver. 2.50 b1401.<br>dge] Bootloader Version: Major 1, Minor 1, Build 60                                                                                                    | ^ |
| Log<br>Info : [CyBrid<br>Info : [CyBrid<br>Info : [CyBrid                                                                                                    | dge] The device FW is 'KitProg3' ver. 2.40 b1241. The upgrade tile is 'KitProg3' ver. 2.50 b1401.<br>dge] Bootloader Version: Major 1, Minor 1, Build 60<br>dge] FW Upgrade to version: 2.50 b1401                                                                                                    | ^ |
| Log<br>Info : [CyBrid<br>Info : [CyBrid<br>Info : [CyBrid<br>Info : [CyBrid                                                                                                    | dge] The device FW is 'KitProg3' ver. 2.40 b1241. The upgrade file is 'KitProg3' ver. 2.50 b1401.<br>dge] Bootloader Version: Major 1, Minor 1, Build 60<br>dge] FW Upgrade to version: 2.50 b1401<br>dge] Bootloading of KitProg FW.                                                                                                    | ^ |
| Log<br>Into : [CyBrid<br>Info : [CyBrid<br>Info : [CyBrid<br>Info : [CyBrid<br>Info : [CyBrid                                                                                                    | dge] The device FW is 'KitProg3' ver. 2.40 b1241. The upgrade file is 'KitProg3' ver. 2.50 b1401.<br>dge] Bootloader Version: Major 1, Minor 1, Build 60<br>dge] FW Upgrade to version: 2.50 b1401<br>dge] Bootloading of KitProg FW.<br>dge] Verifying of KitProg FW.                                                                                                    | ^ |
| Log<br>Info : [CyBrid<br>Info : [CyBrid<br>Info : [CyBrid<br>Info : [CyBrid<br>Info : [CyBrid                                                                                                    | dge] The device FW is 'KitProg3' ver. 2.40 b1241. The upgrade file is 'KitProg3' ver. 2.50 b1401.<br>dge] Bootloader Version: Major 1, Minor 1, Build 60<br>dge] FW Upgrade to version: 2.50 b1401<br>dge] Bootloading of KitProg FW.<br>dge] Verifying of KitProg FW.<br>dge] Bootloading of DAPLink.                                                                                                    | ^ |
| Log<br>Info : [CyBrid<br>Info : [CyBrid<br>Info : [CyBrid<br>Info : [CyBrid<br>Info : [CyBrid<br>Info : [CyBrid<br>Info : [CyBrid                                                                         | dge] The device FW is 'KitProg3' ver. 2.40 b1241. The upgrade file is 'KitProg3' ver. 2.50 b1401.<br>dge] Bootloader Version: Major 1, Minor 1, Build 60<br>dge] FW Upgrade to version: 2.50 b1401<br>dge] Bootloading of KitProg FW.<br>dge] Verifying of KitProg FW.<br>dge] Bootloading of DAPLink.<br>dge] Verifying of DAPLink.                                                                                                    | ^ |
| Log<br>Info : [CyBrid<br>Info : [CyBrid<br>Info : [CyBrid<br>Info : [CyBrid<br>Info : [CyBrid<br>Info : [CyBrid<br>Info : [CyBrid<br>Info : [CyBrid                                                       | dge] The device FW is 'KitProg3' ver. 2.40 b1241. The upgrade file is 'KitProg3' ver. 2.50 b1401.<br>dge] Bootloader Version: Major 1, Minor 1, Build 60<br>dge] FW Upgrade to version: 2.50 b1401<br>dge] Bootloading of KitProg FW.<br>dge] Verifying of KitProg FW.<br>dge] Verifying of DAPLink.<br>dge] Verifying of DAPLink.<br>dge] The upgrade completed.<br>me of 'KitProg3' Verifying of DAPLINK.                                                                                                    | ^ |
| Log<br>Info : [CyBrid<br>Info : [CyBrid<br>Info : [CyBrid<br>Info : [CyBrid<br>Info : [CyBrid<br>Info : [CyBrid<br>Info : [CyBrid<br>Info : Firmwal<br>Info : Firmwal                                     | dge] The device FW is 'KitProg3' ver. 2.40 b1241. The upgrade file is 'KitProg3' ver. 2.50 b1401.<br>dge] Bootloader Version: Major 1, Minor 1, Build 60<br>dge] FW Upgrade to version: 2.50 b1401<br>dge] Bootloading of KitProg FW.<br>dge] Verifying of KitProg FW.<br>dge] Verifying of DAPLink.<br>dge] Verifying of DAPLink.<br>dge] The upgrade completed.<br>re of 'KitProg3 CMSIS-DAP BULK-0F0E04CB00072400' upgraded successfully<br>nerted - KitProg3 CMSIS-DAP BULK-0F0E04CB00072400 EW Version 2.40.1241                                                                                                    | ^ |
| Log<br>Info : [CyBrid<br>Info : [CyBrid<br>Info : [CyBrid<br>Info : [CyBrid<br>Info : [CyBrid<br>Info : [CyBrid<br>Info : [CyBrid<br>Info : [CyBrid<br>Info : Firmwal<br>Info : Discont<br>Info : Discont | dge] The device FW is 'KitProg3' ver. 2.40 b1241. The upgrade file is 'KitProg3' ver. 2.50 b1401.<br>dge] Bootloader Version: Major 1, Minor 1, Build 60<br>dge] FW Upgrade to version: 2.50 b1401<br>dge] Bootloading of KitProg FW.<br>dge] Verifying of KitProg FW.<br>dge] Bootloading of DAPLink.<br>dge] Verifying of DAPLink.<br>dge] The upgrade completed.<br>re of 'KitProg3 CMSIS-DAP BULK-0F0E04CB00072400' upgraded successfully<br>nected - KitProg3 CMSIS-DAP BULK-0F0E04CB00072400 FW Version 2.40.1241<br>nected - KitProg3 Bootloader-CB0002040E0F0724                                                                                                    | ^ |

Figure 23 ModusToolbox<sup>™</sup> Programmer

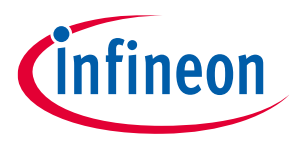

## 4.2 Programming PMG1-B1 device

Download and install ModusToolbox<sup>™</sup> Programmer and follow these steps to program PMG1-B1:

• Connect the device to the host computer, by connecting a Type-C cable on J1. Select the device name in the Probe/Kit drop-down (EVAL\_PMG1\_B1\_DRP-0F0E04CB00072400)), and ModusToolbox<sup>™</sup> Programmer displays the information under Probe Settings (if the Settings section is viewable).

## 4.2.1 Load the programming file

1. Connect the device to the host computer. Select the device name in the **Probe/Kit** drop-down, and CYP displays information under **Probe Settings** (if the **Settings** section is viewable).

| mtb-programmer                                                                                                    | - 🗆 X                                                                                                    |
|----------------------------------------------------------------------------------------------------|----------------------------------------------------------------------------------------------------|
| <u>File View Options F</u>                                                                                                    | 2lp                                                                                                    |
| Open Probe/Kit: EVAL_F                                                                                                    | IGI_B1_DRP-0F0E04CB00072400 V Platform: PMG1 V Power Connect Erase Program Read Venfy                                                                                                    |
| Settings                                                                                                    |                                                                                                    |
| Program Settings<br>File<br>Reset Chip<br>Verify Regions<br>Programming Mode                                                                                                    | C:/Users/baratam/Downloads/pmg1b1_code_examples_1_0_0_21_binaries/binaries/mtb-example-pmg1b1-usbpd-snk_1_0_0_21.hex                                                                                                    |
| Probe Settings<br>Interface<br>Clock (KHz)<br>Reset Type                                                                                                    | SWD<br>2000<br>Soft                                                                                                    |
| Info : [CyBridge] S'<br>Info : [CyBridge] T<br>Info : Connected -  <br>Warn : Recommended<br>Info : Upgrading Fi                                                                                                    | art the API initialization<br>e hardware initialization has completed in 545 ms<br>itProg3 CMSIS-DAP BULK-0F0E04C800072400 FW Version 2.40.1241<br>o upgrade Firmware of "KitProg3 CMSIS-DAP BULK-0F0E04C800072400'<br>mware of "KitProg3 CMSIS-DAP BULK-0F0E04C800072400'                                                                                                    |
| Info : [CyBridge]<br>Info : [CyBridge] B<br>Info : [CyBridge] F<br>Info : [CyBridge] F<br>Info : [CyBridge] V<br>Info : [CyBridge] V<br>Info : [CyBridge] T<br>Info : [CyBridge] T<br>Info : Firmware of<br>Info : Disconnected | he device FW is 'KitProg3' ver. 2.40 b1241. The upgrade file is 'KitProg3' ver. 2.50 b1401.<br>otloader Version: Major 1, Minor 1, Build 60<br>Upgrade to version: 2.50 b1401<br>otloading of KitProg FW.<br>otloading of DAPLink.<br>s upgrade completed.<br>(itProg3 CMSIS-DAP BULK-0F0E004CB00072400 'upgraded successfully<br>VitProg3 CMSIS-DAP BULK-0F0E04CB00072400 EW Version 2.40.1241 |

| 2. ( | Click | Open. |
|------|-------|-------|
|------|-------|-------|

| mtb-programmer                                                           | - 🗆 X                                |
|--------------------------------------------------------------------------|--------------------------------------|
| <u>File View Options H</u> elp                                           |                                      |
| Open Probe/Kit: EVAL_PMG1_B1_DRP-0F0E04CB00072400 V Platform: PMG1 V Pov | er Connect Erase Program Read Verify |
| Settings                                                                 | ×                                    |

3. On the Open Programming File dialog box, navigate to the location of the HEX, SREC, ELF, or BIN file to load, select it, and click **Open**.

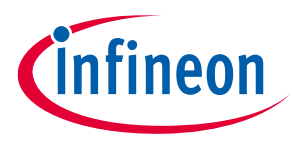

| 🔯 Open Programm                         | ing File  |                                          |               |          |           |                 | ×     |
|-----------------------------------------|-----------|------------------------------------------|---------------|----------|-----------|-----------------|-------|
| $\leftarrow$ $\rightarrow$ $\checkmark$ | ↑ 📜 י     | > Downloads > build13                    | ~ C           | Search b | uild13    |                 | Q     |
| Organize •                              | ew folder |                                          |               |          | Ξ         | •               | ?     |
| A Home                                  | 1.1       | Name                                     | Date modified | d Typ    | è         | Size            |       |
|                                         | _         | ✓ Last week                              |               |          |           |                 |       |
| 📒 Desktop                               | *         | the sample-pmg1b1-usbpd-snk_1_0_0_13.hex | 16-06-2023 1  | 1:23 HE  | File      | 1               | 20 KB |
| 🚽 Downloads                             | *         |                                          |               |          |           |                 |       |
| Documents                               | *         |                                          |               |          |           |                 |       |
| Z Pictures                              | *         |                                          |               |          |           |                 |       |
| 🕑 Music                                 | *         |                                          |               |          |           |                 |       |
| 🚺 Videos                                | *         |                                          |               |          |           |                 |       |
| 📜 second rev                            | ew        |                                          |               |          |           |                 | -     |
|                                         | File name | 2:                                       | ~             | Program  | ming File | es (*.hex *.sre | c ~   |
|                                         |           |                                          |               | Ор       | en        | Cancel          |       |

## 4.2.2 Connect the device

1. If the device is not powered, the status message "Not Powered" is displayed in the Status Bar. Click **Power** to power-up the device.

| mtb-programmer                                                                                                    |                                                                                                    |                                                                 |                                |                                      |                          |           |         | _             |            | $\times$ |
|----------------------------------------------------------------------------------------------------|----------------------------------------------------------------------------------------------------|-----------------------------------------------------------------|--------------------------------|--------------------------------------|--------------------------|-----------|---------|---------------|------------|----------|
| <u>File View Options H</u> e                                                                                                    | p                                                                                                    |                                                                 |                                |                                      |                          |           |         |               |            |          |
| Open Probe/Kit: EVAL_PM                                                                                                    | 51_B1_DRP-0F0E04CB00072400                                                                                                    | ✓ Platform: PMG1 ∨                                              | <b>O</b><br>Power              | Connect                              | <b>D</b><br>Erase        | Program   | Read    | <b>Verify</b> |            |          |
| Settings                                                                                                    |                                                                                                    |                                                                 |                                |                                      |                          |           |         |               |            | ×        |
| Program Settings                                                                                                    |                                                                                                    |                                                                 |                                |                                      |                          |           |         |               |            |          |
| File<br>Reset Chip<br>Verify Regions                                                                                                    | C:/Users/baratam/Downloads/pmg1b1_c<br>✓                                                                                                    | code_examples_1_0_0_21_                                         | _binaries/b                    | inaries/mtb-                         | example-p                | omg1b1-us | bpd-snk | _1_0_0_21     | .hex       |          |
| Programming Mode                                                                                                    | Reset                                                                                                    |                                                                 |                                |                                      |                          |           |         |               |            | ~        |
| Probe Settings                                                                                                    |                                                                                                    |                                                                 |                                |                                      |                          |           |         |               |            |          |
| Interface                                                                                                    | Interface SWD                                                                                                    |                                                                 |                                |                                      |                          |           |         |               |            |          |
| Clock (KHz)                                                                                                    | 2000 ~                                                                                                    |                                                                 |                                |                                      |                          |           |         |               |            |          |
| Reset Type Soft ~                                                                                                    |                                                                                                    |                                                                 |                                |                                      |                          |           |         |               |            |          |
| Log                                                                                                    |                                                                                                    |                                                                 |                                |                                      |                          |           |         |               |            |          |
| Info : ** Device acqu<br>Info : cyp status: O<br>Info : detect_banks<br>Info : Reading flash<br>Info : flash 'psoc4'<br>Info : flash 'psoc4'<br>Info : #1 : psoc4.fla<br>Info : #2 : psoc4.fla<br>Info : Flash banks de | <pre>ired successfully banks found at 0x00000000 found at 0x90400000 found at 0x90600000 ash (psoc4) at 0x90600000, si: sh_prot (psoc4) at 0x90600000, p.prot (psoc4) at 0x90600000, tected</pre> | ze 0x00020000, busw<br>, size 0x00000040,<br>size 0x00000001, b | idth 4,<br>buswidth<br>uswidth | chipwidth<br>h 4, chipw<br>4, chipwi | h 4<br>width 4<br>idth 4 |           |         |               |            | ~        |
| Bross E1 for boln                                                                                                    |                                                                                                    |                                                                 |                                |                                      |                          |           |         | No            | t Connecte | d .      |

2. Click **Connect**. ModusToolbox<sup>™</sup> Programmer communicates with the device and displays various messages in the **Log**. Then, a message in the Status Bar indicates that it is connected.

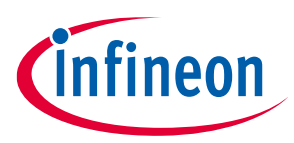

| mtb-programmer                                                                                                    |                                                                                                    | -                  | $\times$ |  |  |  |
|----------------------------------------------------------------------------------------------------|----------------------------------------------------------------------------------------------------|--------------------|----------|--|--|--|
| Eile View Options Help                                                                                                    |                                                                                                    |                    |          |  |  |  |
| Open Probe/Kit: EVAL_P                                                                                                    | MG1_B1_DRP-0F0E04CB00072400 V Platform: PMG1 V O Power Disconnect Frase Program R                                                                                                    | ead Verify         |          |  |  |  |
| Settings                                                                                                    |                                                                                                    |                    | ×        |  |  |  |
| Program Settings                                                                                                    |                                                                                                    |                    |          |  |  |  |
| File<br>Reset Chip<br>> Verify Regions                                                                                                    | C:/Users/baratam/Downloads/pmg1b1_code_examples_1_0_0_21_binaries/binaries/mtb-example-pmg1b1-usbpc                                                                                                    | d-snk_1_0_0_21.hex |          |  |  |  |
| Programming Mode                                                                                                    | Reset                                                                                                    |                    | $\sim$   |  |  |  |
| Probe Settings                                                                                                    |                                                                                                    |                    |          |  |  |  |
| Interface<br>Clock (KHz)<br>Reset Type                                                                                                    | SWD<br>2000<br>Soft                                                                                                    |                    | ~        |  |  |  |
| log                                                                                                    |                                                                                                    |                    |          |  |  |  |
| <pre>Info : ** Device acc<br/>Info : cyp status: ()<br/>Info : detect_banks<br/>Info : Reading flash<br/>Info : flash 'psoc4'<br/>Info : flash 'psoc4'<br/>Info : #0 : psoc4.mi<br/>Info : #1 : psoc4.ct<br/>Info : #2 : psoc4.ct</pre> | uired successfully<br>M<br>banks<br>found at 0x00000000<br>found at 0x90600000<br>found at 0x90600000<br>lash (psoc4) at 0x00000000, size 0x00020000, buswidth 4, chipwidth 4<br>lash_prot (psoc4) at 0x90600000, size 0x00000001, buswidth 4, chipwidth 4<br>hip_prot (psoc4) at 0x90600000, size 0x00000001, buswidth 4, chipwidth 4<br>hip_prot (psoc4) at 0x90600000, size 0x00000001, buswidth 4, chipwidth 4 |                    | ^        |  |  |  |
| INTO : Flash banks d                                                                                                    |                                                                                                    |                    | $\sim$   |  |  |  |

# 4.2.3 Program the device

Click **Program**. ModusToolbox<sup>™</sup> Programmer downloads the program file on to the device and displays messages in the **Log**.

| mtb-programmer                                                                                                    |                                                                                                    | - | - 🗆 | ×      |  |  |  |  |
|----------------------------------------------------------------------------------------------------|----------------------------------------------------------------------------------------------------|---|-----|--------|--|--|--|--|
| <u>File View Options Help</u>                                                                                                    |                                                                                                    |   |     |        |  |  |  |  |
| Image: Probe/Kit:       EVAL_PMG1_B1_DRP-0F0E04CB00072400       Platform:       PMG1       Image: PMG1       Image: PMG1 <t< td=""></t<> |                                                                                                    |   |     |        |  |  |  |  |
| Settings                                                                                                    |                                                                                                    |   |     | ×      |  |  |  |  |
| Program Settings         File       C:/Users/baratam/Downloads/pmg1b1_code_examples_1_0_0_21_binaries/binaries/mtb-example-pmg1b1-usbpd-snk_1_0_0_21.hex         Reset Chip          Verifu Regions                                                                                                    |                                                                                                    |   |     |        |  |  |  |  |
| Programming Mode                                                                                                    | Reset                                                                                                    |   |     | $\sim$ |  |  |  |  |
| Probe Settings<br>Interface<br>Clock (KHz)<br>Reset Type                                                                                                    | SWD<br>2000<br>Soft                                                                                                    |   |     | ~      |  |  |  |  |
| Log                                                                                                    |                                                                                                    |   |     |        |  |  |  |  |
| <pre>usbpd-snk 1 0 21.hk<br/>Info : SWD DPIDR 0x6<br/>Info : kitprog3: acc<br/>Info : [psoc4.cpu] f<br/>Info : xPSR: 0xa1000<br/>Info : ** Device acc<br/>Info : ** Programmir<br/>Info : auto erase er<br/>Info : Padding image<br/>Warn : Only mass ers<br/>Info : [72%] [#####</pre>                                                                                                    | coffset:0 **<br>b11477<br>iring the device (mode: reset)<br>lted due to debug-request, current mode: Thread<br>00 pc: 0x1000003e msp: 0x20003fe8<br>ired successfully<br>Started **<br>bled<br>section 0 at 0x0000b1fc with 4 bytes (bank write end alignment)<br>e available, erase skipped! (psoc4 mass_erase)<br>#################################### |   |     |        |  |  |  |  |
|                                                                                                    |                                                                                                    |   |     |        |  |  |  |  |

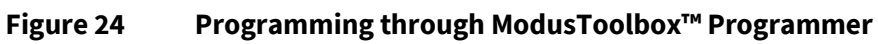

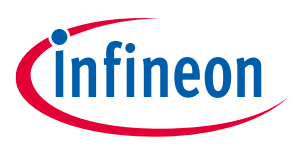

#### **Related documents**

#### **Related documents**

- [1] Overview: USB-C Power Delivery Controllers
- [2] Product webpage:
  - USB-C High Voltage Microcontrollers
- [3] Kit webpage:
  - EVAL\_PMG1\_B1\_DRP kit
- [4] Datasheets
  - EZ-PD™ PMG1-B1 USB Type-C Buck-boost controller, Single-port
- [5] AN232553 Getting started with EZ-PD<sup>™</sup> PMG1 MCU on ModusToolbox<sup>™</sup> software
- [6] KitProg3 user guide
- [7] ModusToolbox<sup>™</sup> tools package user guide
- [8] ModusToolbox<sup>™</sup> tools package installation guide
- [9] ModusToolbox<sup>™</sup> device configurator guide

#### Glossary

## Glossary

FET

Field-effect transistor

### GPIO

General-purpose input/output

#### IC Integrated circuit

**LED** *Light-emitting diode* 

**MCU** *Microcontroller* 

#### MOSFET

Metal oxide semiconductor field effect transistor

### NA

Not applicable

# OVP

Overvoltage protection

#### PA

Power adapter

#### PD

Power delivery

#### PDO

Power data object

### PFET

P-channel field effect transistor

#### PSoC™

Programmable system-on-chip

#### SoC

System-on-chip

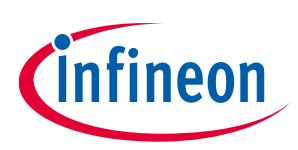

### Glossary

**UFP** Upstream facing port

**USB** Universal Serial Bus

USB-PD

Universal Serial Bus Power Delivery

**UVP** Undervoltage protection

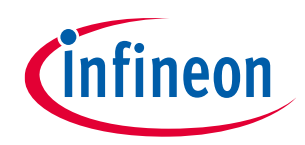

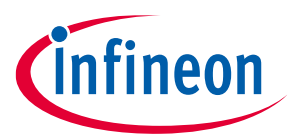

**Revision history** 

# **Revision history**

| Document<br>revision | Date       | Description of changes                                                      |
|----------------------|------------|-----------------------------------------------------------------------------|
| **                   | 2023-07-27 | New kit guide.                                                              |
| *A                   | 2023-09-26 | Updated minor content wordings.<br>Updated the Programming PMG1-B1 section. |
| *В                   | 2023-11-23 | Released to web.                                                            |

#### Trademarks

All referenced product or service names and trademarks are the property of their respective owners.

Edition 2023-11-23 Published by

Infineon Technologies AG 81726 Munich, Germany

© 2023 Infineon Technologies AG. All Rights Reserved.

Do you have a question about this document? Email: erratum@infineon.com

Document reference 002-37842 Rev. \*B

#### Warnings

Due to technical requirements products may contain dangerous substances. For information on the types in question please contact your nearest Infineon Technologies office.

Except as otherwise explicitly approved by Infineon Technologies in a written document signed by authorized representatives of Infineon Technologies, Infineon Technologies' products may not be used in any applications where a failure of the product or any consequences of the use thereof can reasonably be expected to result in personal injury.